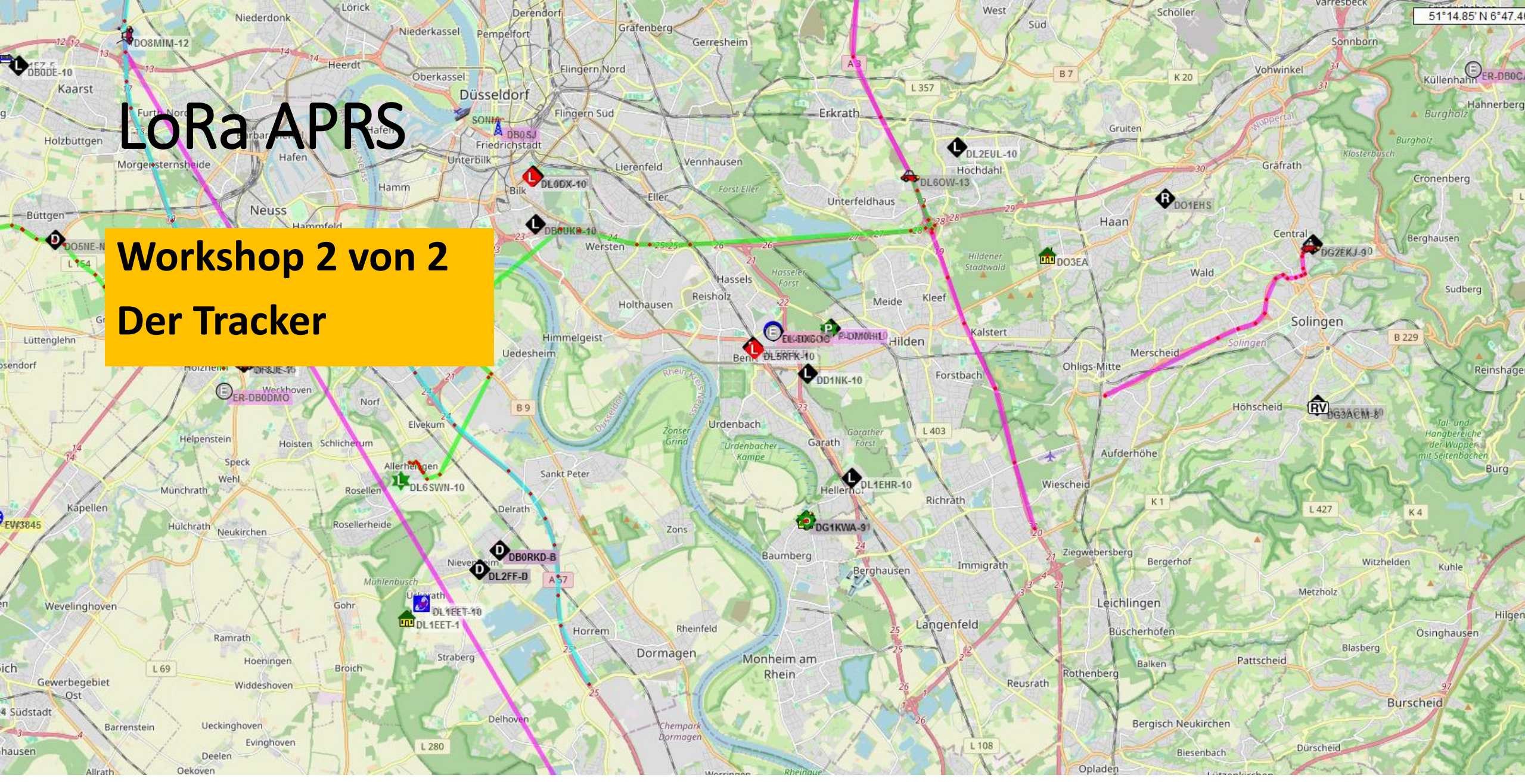

DARC e.V. – Eine Zusammenarbeit zwischen OV Dormagen - G21 & OV Hilden - RØ4

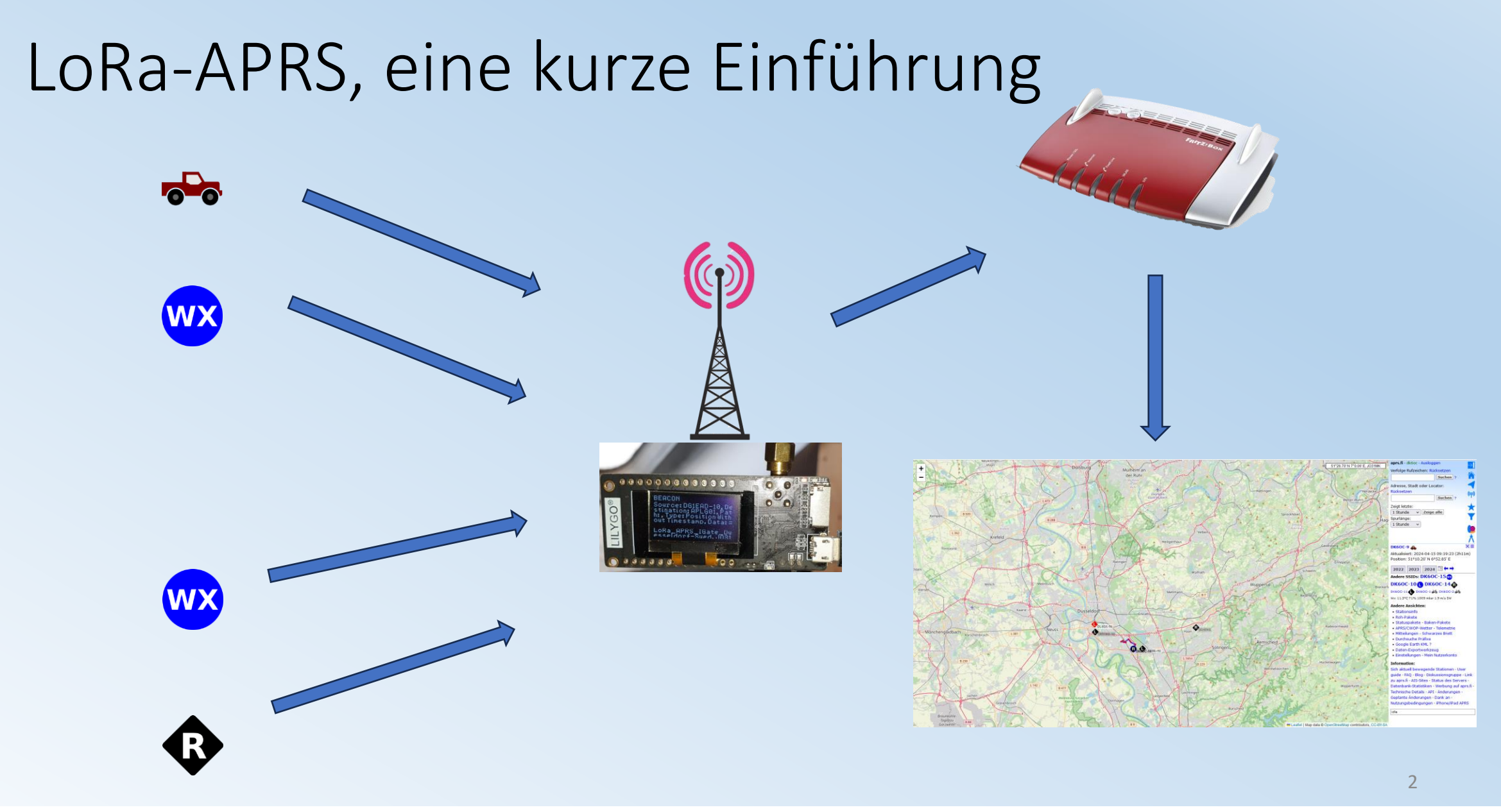

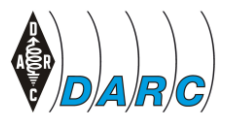

DARC e.V. – Eine Zusammenarbeit zwischen OV Dormagen - G21 & OV Hilden - RØ4

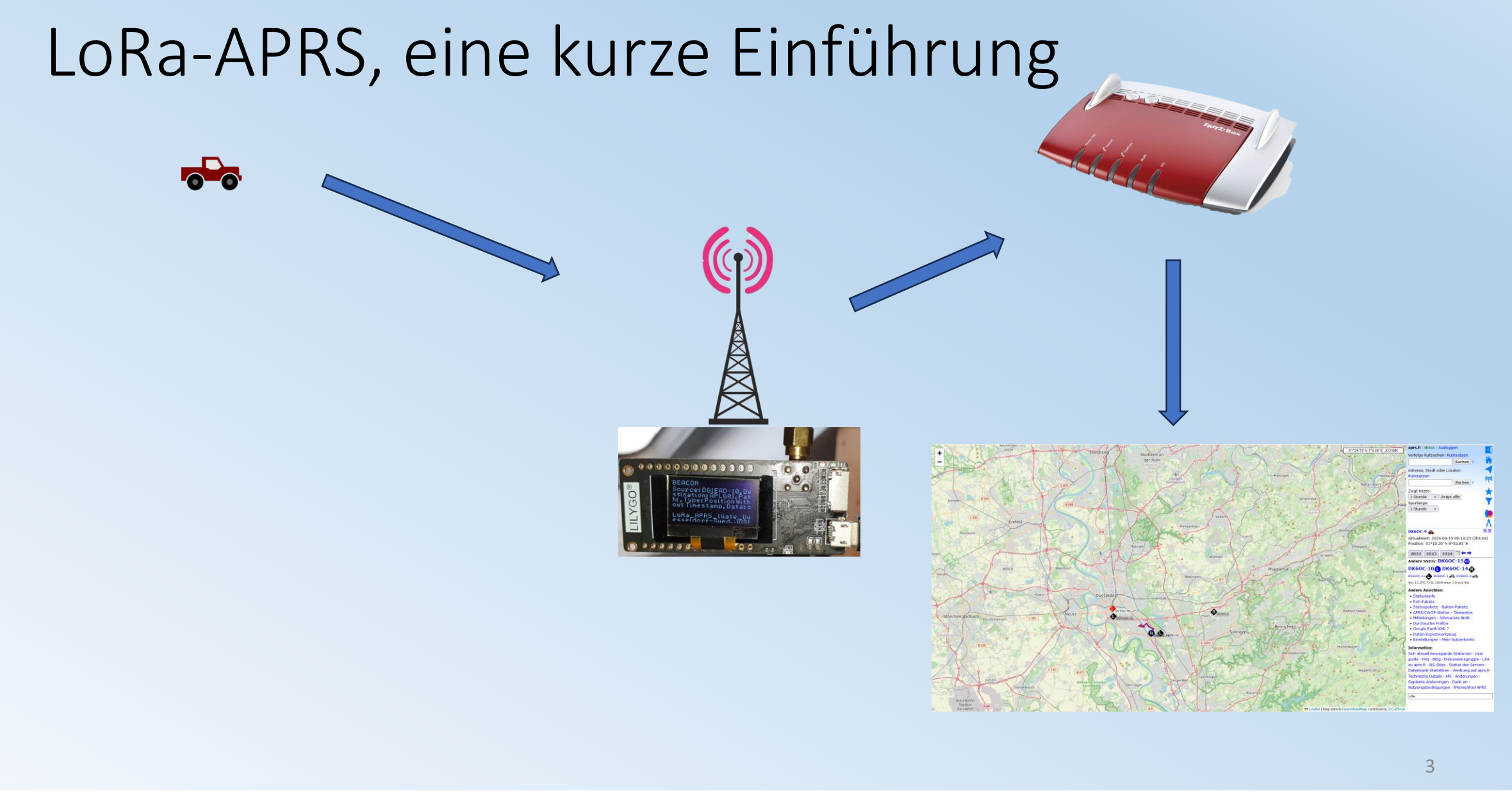

DARC e.V. – Eine Zusammenarbeit zwischen OV Dormagen - G21 & OV Hilden - RØ4

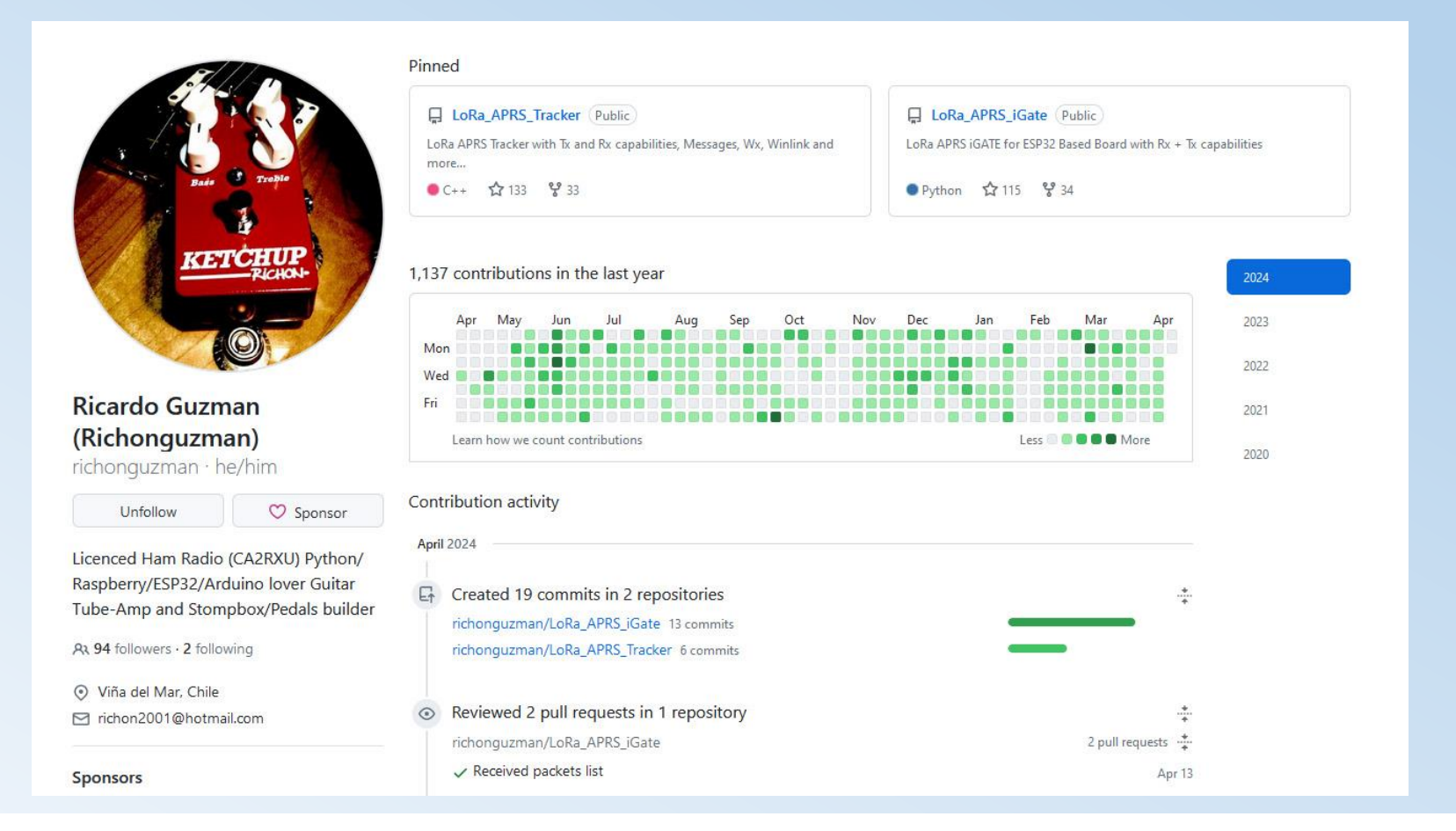

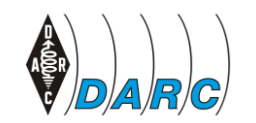

DARC e.V. – Eine Zusammenarbeit zwischen OV Dormagen - G21 & OV Hilden - RØ4

#### https://github.com/richonguzman

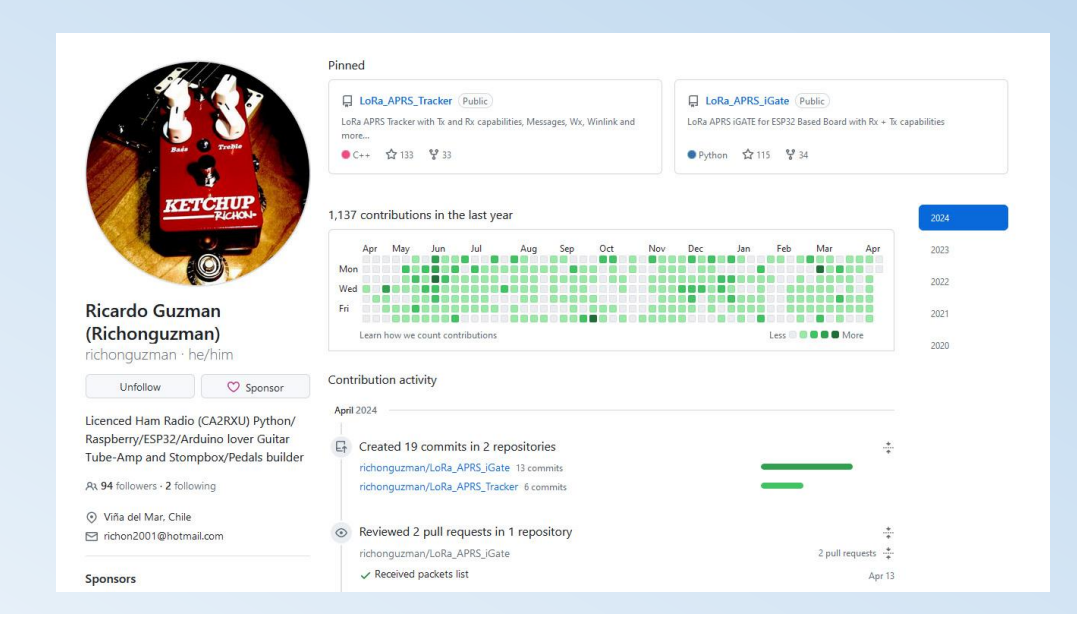

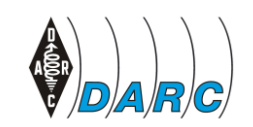

DARC e.V. – Eine Zusammenarbeit zwischen OV Dormagen - G21 & OV Hilden - RØ4

Mi. 15.05.2024

#### https://github.com/richonguzman

| LoRa_APRS_Tracker Public                                                 | LoRa_APRS_iGate Public                                          |
|--------------------------------------------------------------------------|-----------------------------------------------------------------|
| LoRa APRS Tracker with Tx and Rx capabilities, Messages, Wx, Winlink and | LoRa APRS iGATE for ESP32 Based Board with Rx + Tx capabilities |
| C++ 🏠 133 😵 33                                                           | ● Python 🟠 115 😵 34                                             |

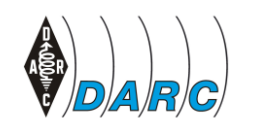

DARC e.V. – Eine Zusammenarbeit zwischen OV Dormagen - G21 & OV Hilden - RØ4

| richonguzman / LoRa_APRS   | S_Tracker                              |                                           |                                   | Q Type () to search                                                      |
|----------------------------|----------------------------------------|-------------------------------------------|-----------------------------------|--------------------------------------------------------------------------|
| Code 🕑 Issues 15 🕅 Pull re | quests 🚺 💿 Actions 🖽 Projects 🖽 Wiki 🔮 | Security 🗠 Insights                       |                                   |                                                                          |
|                            | LoRa_APRS_Tracker (Public)             |                                           | ♡ Sponsor ⊙ Watch 20 ▾            | Star 147 ▼                                                               |
|                            | 😵 main 👻 🎖 76 Branches 🛇 0 Tags        | Q Go to file                              | t Add file • Code •               | About                                                                    |
|                            | 🔮 richonguzman minor deaning 🗸         |                                           | 6f8e91e · yesterday 🛛 596 Commits | LoRa APRS Tracker with Tx and Rx capabilities, Messages, Wx, Winlink and |
|                            | github                                 | funding                                   | last year                         | more                                                                     |
|                            | J.vscode                               | update                                    | 2 months ago                      | 따 Readme                                                                 |
|                            | 🖿 data                                 | first Test                                | 2 days ago                        | - Activity                                                               |
|                            | 🖿 extra                                | turn slope implementation                 | last year                         | <ul> <li>☆ 147 stars</li> <li>◆ 20 watching</li> </ul>                   |
|                            | images                                 | oled screen update                        | 3 months ago                      | 😵 38 forks                                                               |
|                            | iib                                    | update to APRSPacketLib                   | last month                        | Report repository                                                        |
|                            | src                                    | minor cleaning                            | yesterday                         | Releases                                                                 |
|                            | 🗋 .dang-format                         | Add bluetooth symbol when connected (alte | ernate between A 9 months ago     | No releases published                                                    |
|                            | 🗅 .gitignore                           | git Ignore update                         | 5 days ago                        | Sponsor this project                                                     |
|                            |                                        | Initial commit                            | last year                         | richonguzman Ricardo Guzman (                                            |
|                            | README.md                              | readme Update                             | 2 days ago                        |                                                                          |
|                            | 🗋 platformio.ini                       | platformio refactor                       | last week                         | Learn more about GitHub Sponsors                                         |
|                            | C README A MIT license                 |                                           | Ø :=                              | Packages                                                                 |
|                            |                                        |                                           |                                   | No packages published                                                    |

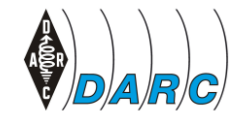

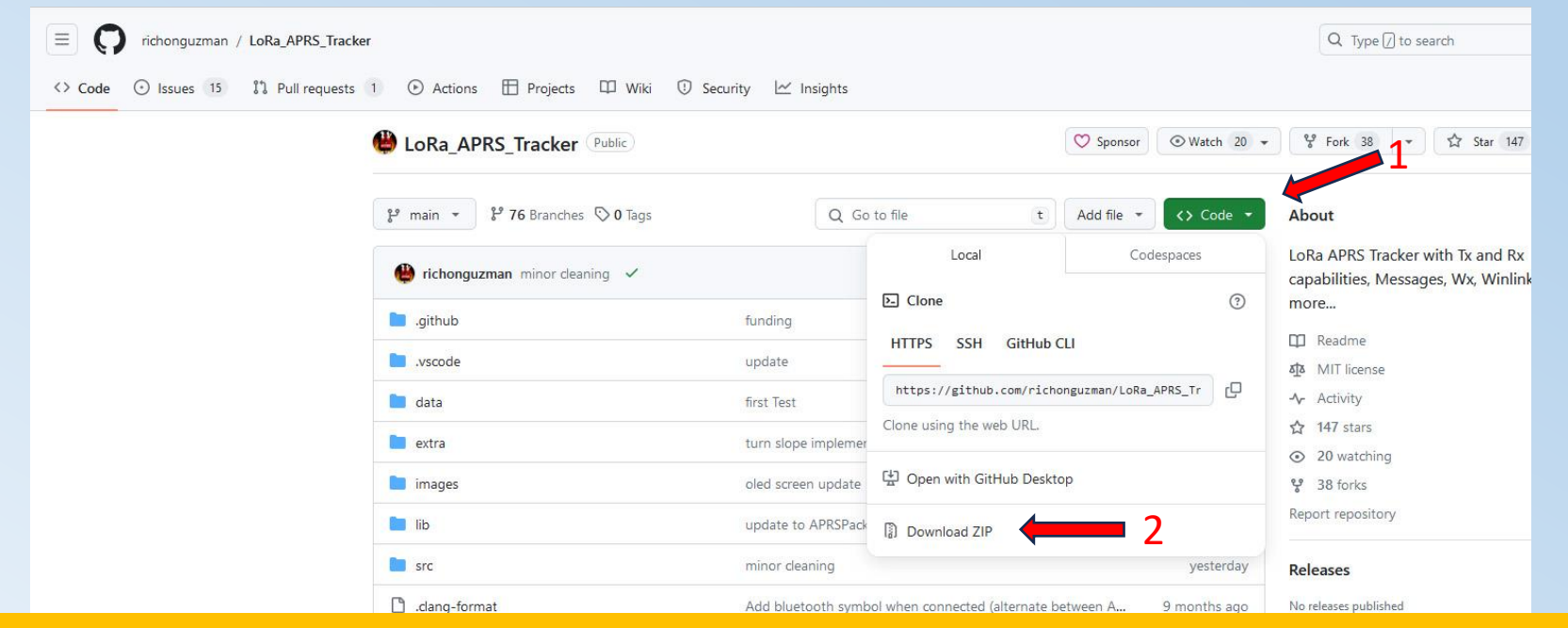

Abspeichern im bevorzugten Ordner und in dem Ordner dann entpacken.

Wichtig!! <u>immer</u> eine Arbeitskopie erstellen, damit im Notfall auf das Original zurückgegriffen werden kann, wenn man die Programmierung "zerschossen" hat.

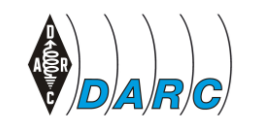

DARC e.V. – Eine Zusammenarbeit zwischen OV Dormagen - G21 & OV Hilden - RØ4

#### Anschluss T-Beam

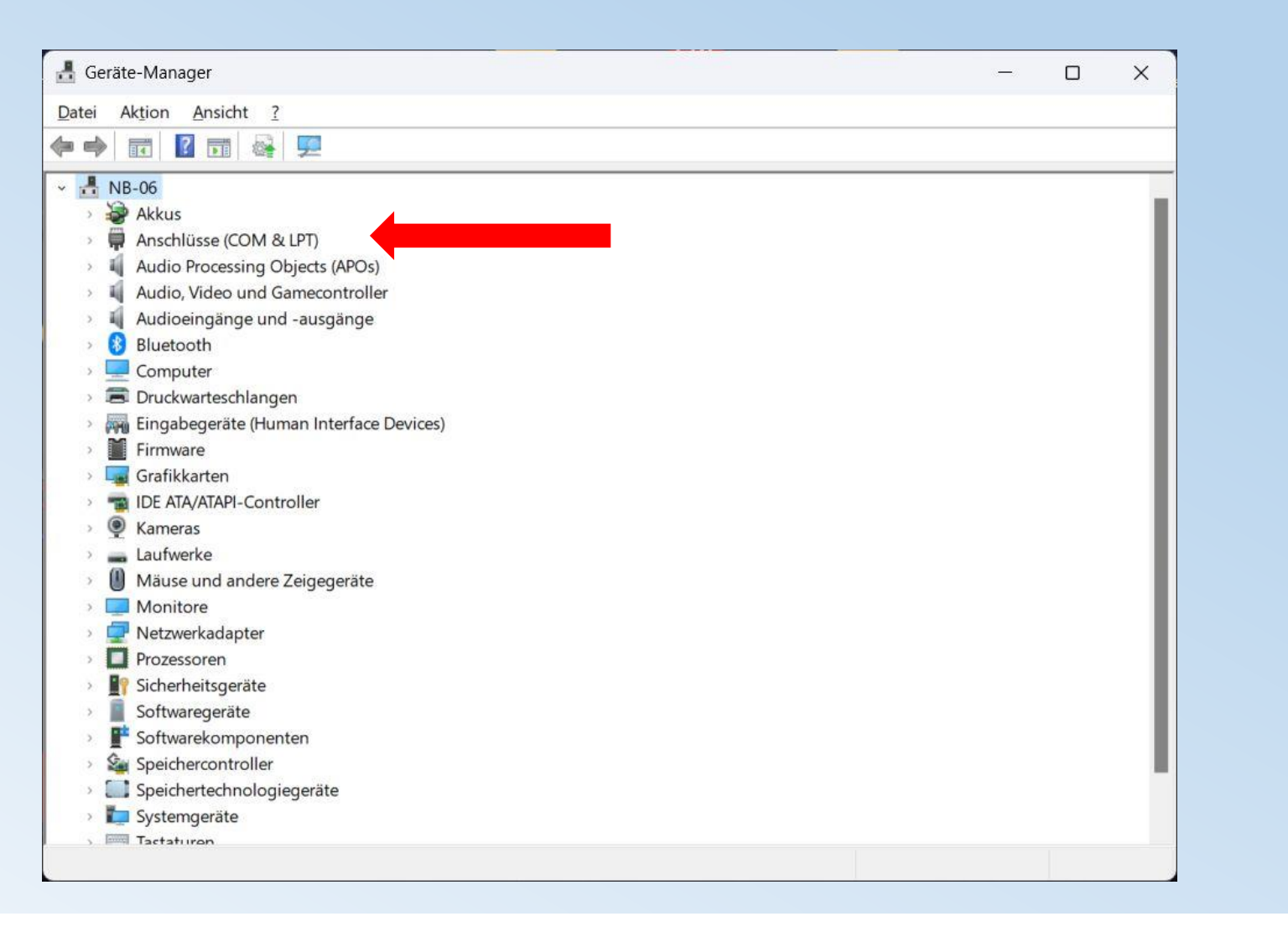

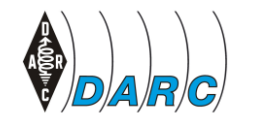

#### Anschluss T-Beam

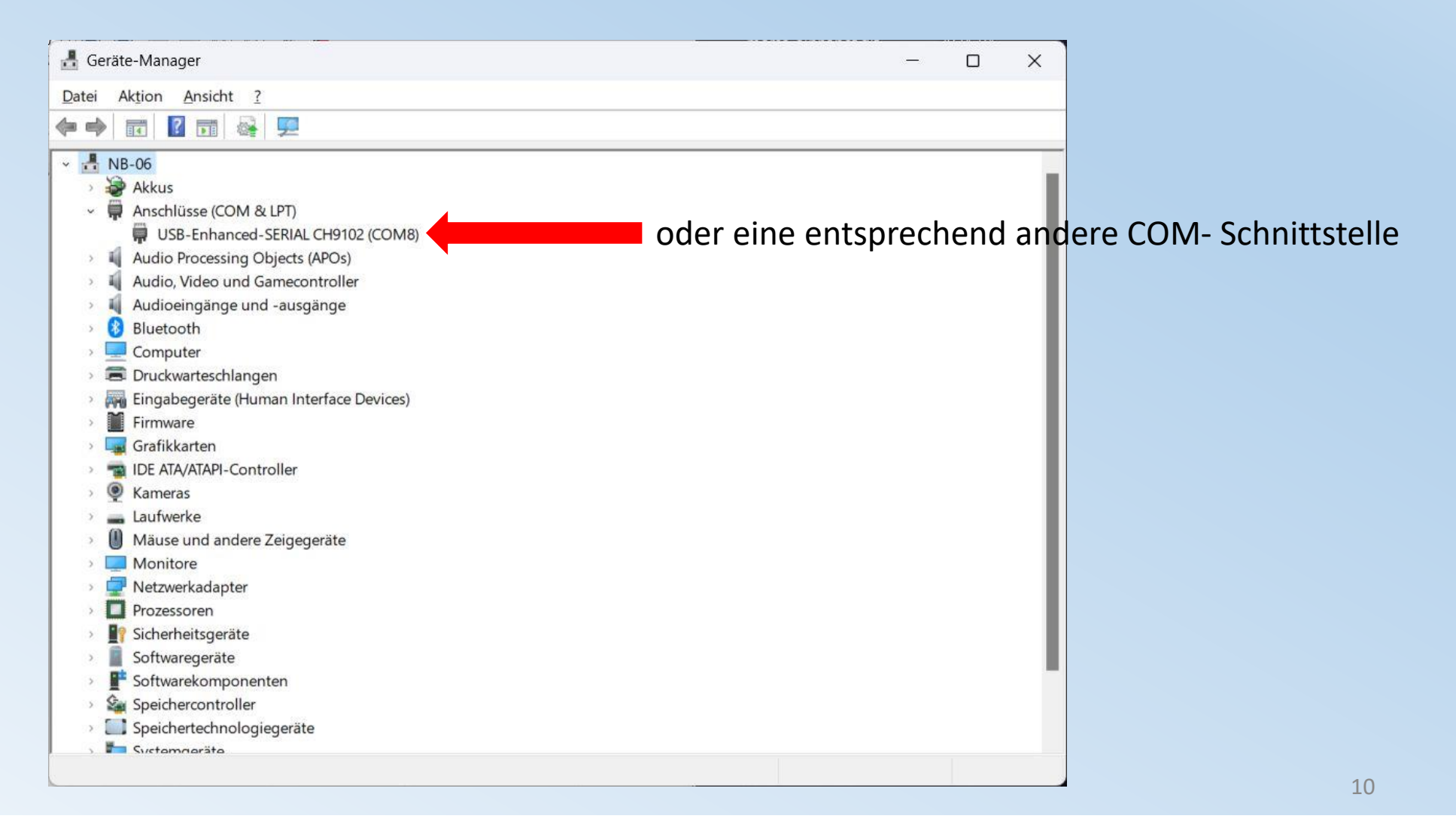

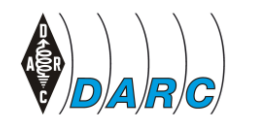

#### Anschluss T-Beam

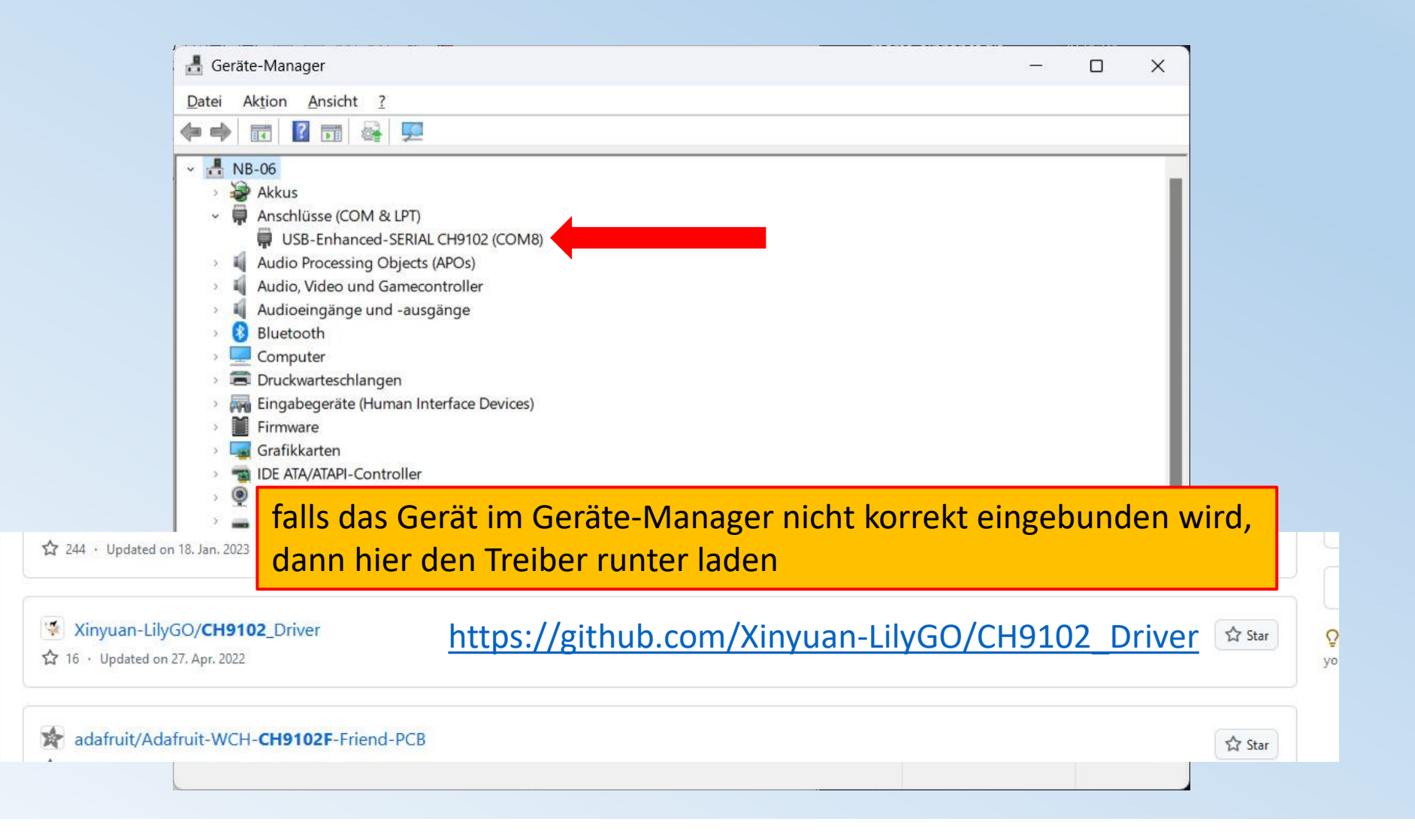

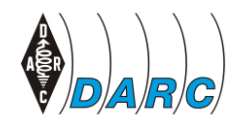

| F       | ile Edit Selection View Go Run Terr                                                     | ninal Help | $\leftrightarrow$ $\rightarrow$ [ | , |
|---------|-----------------------------------------------------------------------------------------|------------|-----------------------------------|---|
| ф<br>Д  | New Text File Ctrl+N<br>New File Ctrl+Alt+Windows+N<br>New Window Ctrl+Shift+N          |            |                                   |   |
| 8       | Open File     Ctrl+O       Open Folder     Ctrl+K Ctrl+O       Open Workspace from File | 2          |                                   |   |
| #       | Open Recent > Add Folder to Workspace Save Workspace As Duelingte Workspace             |            |                                   |   |
| Lo<br>A | Save Ctrl+S<br>Save As Ctrl+Shift+S<br>Save All Ctrl+K S                                |            |                                   |   |
|         | Share > Auto Save                                                                       |            |                                   |   |
|         | Preferences     >       Revert File     Close Editor       Close Editor     Ctrl+F4     |            |                                   |   |

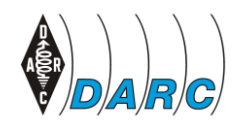

1

DARC e.V. – Eine Zusammenarbeit zwischen OV Dormagen - G21 & OV Hilden - RØ4

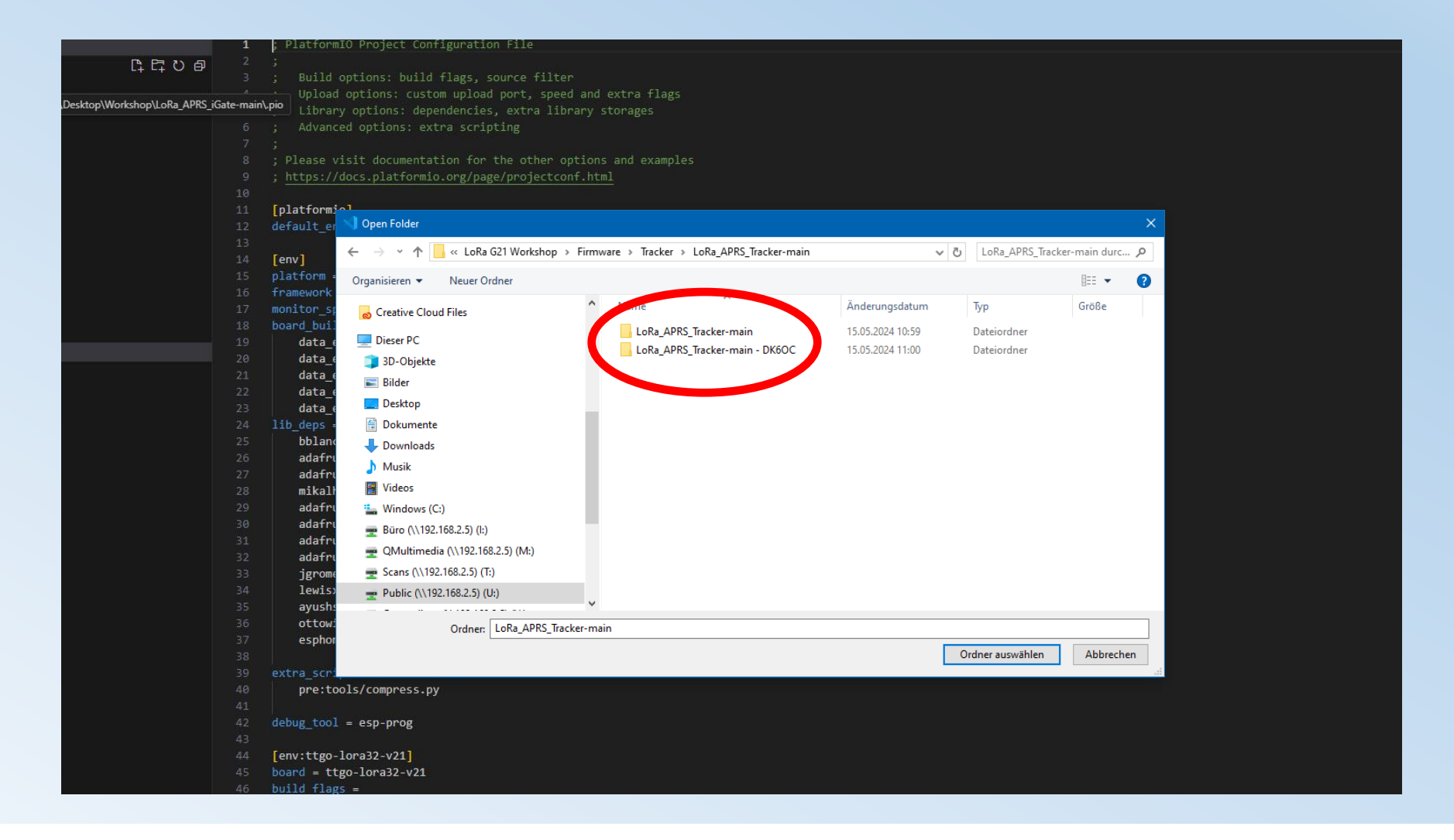

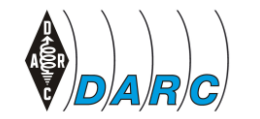

DARC e.V. – Eine Zusammenarbeit zwischen OV Dormagen - G21 & OV Hilden - RØ4

| 🔀 File Edit Selection View Go | Run Terminal Help |                                             | ✓ Untitled (Workspace)             |
|-------------------------------|-------------------|---------------------------------------------|------------------------------------|
|                               |                   | 🏺 platformio.ini 🗙                          |                                    |
| ✓ UNTITLED (WORKSPACE)        | ព្ដេះ ខ្          | LoRa_APRS_Tracker-main > 🤯 platformio.ini   |                                    |
| ○ ∨ LoRa APRS Tracker-main    |                   | 1 ; PlatformIO Project Configur             | ration File                        |
| > .github                     |                   |                                             |                                    |
|                               |                   | 3 ; Build options: build flag               | gs, source filter                  |
| ) yranda                      |                   | 4 ; Upload options: custom up               | pload port, speed and extra flags  |
| / .vscode                     |                   | 5 ; Library options: depender               | ncies, extra library storages      |
| V data                        |                   | 6 ; Advanced options: extra s               | scripting                          |
| {} tracker_config.json        |                   | / ;<br>9 : Dicaso visit documentation       | for the other ortions and examples |
| n > extra                     |                   | 9 : https://docs.platformio.org             | g/nage/npojectconf html            |
| images                        |                   | 10                                          |                                    |
| , → lib                       |                   | 11 [platformio]                             |                                    |
| ∠ > src                       |                   | 12 default envs = ttgo-t-beam-v1            | 1                                  |
| ≣ .clang-format               |                   | 13                                          |                                    |
| 🕁 🔹 .gitignore                |                   | 14 [env]                                    |                                    |
| 🕺 🕺 LICENSE                   |                   | <pre>15 platform = espressif32 @ 6.3.</pre> | .1                                 |
| o platformio.ini              |                   | 16 framework = arduino                      |                                    |
| (i) README.md                 |                   | 17 lib_ldf_mode = deep+                     |                                    |
|                               |                   | 18 monitor_speed = 115200                   |                                    |
|                               |                   | 19 monitor_filters = esp32_excep            | ption_aecoaer                      |
|                               |                   | 20 IID_deps =                               | ^1 1/ 1                            |
|                               |                   | 22 adafruit/Adafruit GEX Lik                | hrany @ 1 11 7                     |
|                               |                   | 23 adafruit/Adafruit SSD1306                | 6 @ 2.5.7                          |
|                               |                   | 24 lewisxhe/AXP202X Library                 | @ 1.1.3                            |
|                               |                   | 25 bblanchon/ArduinoJson @ 6                | 6.21.3                             |
|                               |                   | 26 sandeepmistry/LoRa @ 0.8.                | .0                                 |
|                               |                   | 27 mikalhart/TinyGPSPlus @ 1                | 1.0.3                              |
|                               |                   | 28 paulstoffregen/Time @ 1.6                | 6.1                                |
|                               |                   | 29 shaggydog/OneButton @ 1.5                | 5.0                                |
|                               |                   | 30 peterus/esp-logger @ 1.0.                | .0                                 |
|                               |                   | 31 Iewisxhe/XPowersLib@^0.1.                | .8                                 |
|                               |                   | 32 adatruit/Adatruit SH110X                 | @^2.1.8                            |
|                               |                   | 33 Jgromes/RadioLib @ 6.1.0                 | d Sancar@^1 1 0                    |
|                               |                   | 35 adafruit/Adafruit_BME280                 | 1  jensore 1.1.5                   |
|                               |                   | 36                                          |                                    |

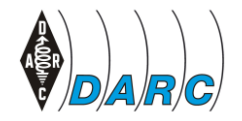

#### NEU!

bist zu drei unterschiedliche Profile können angelegt warden.

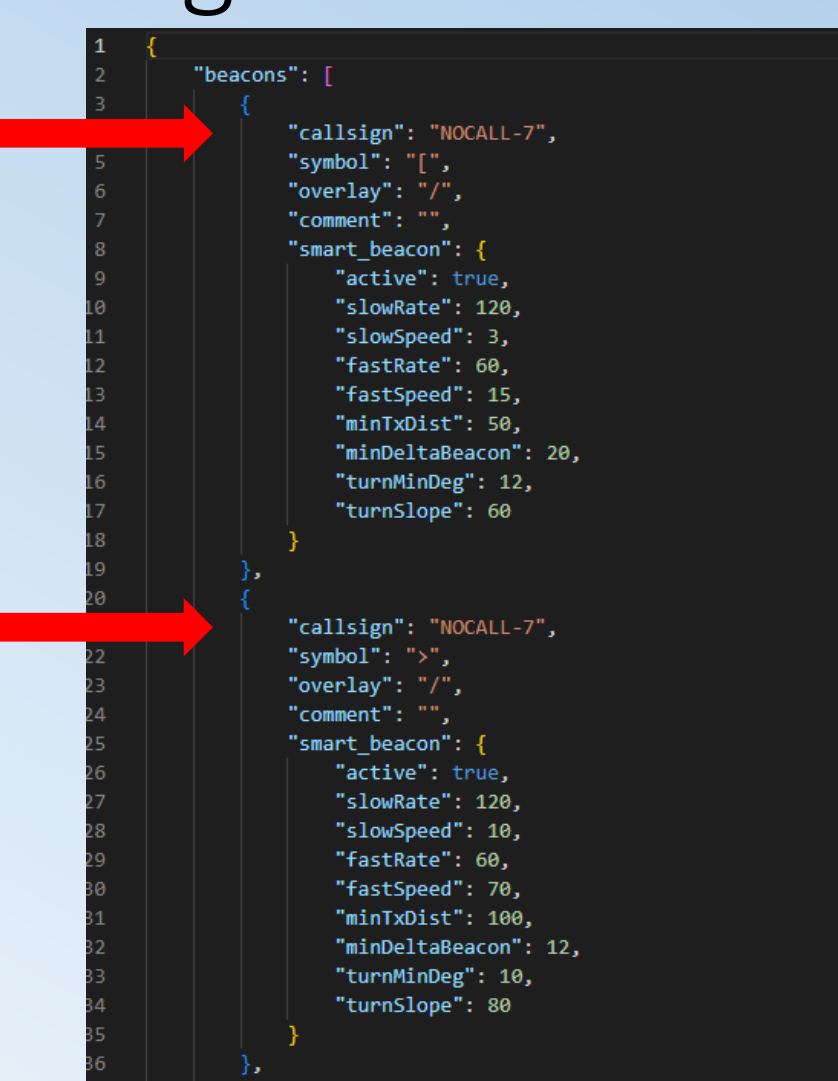

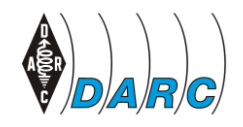

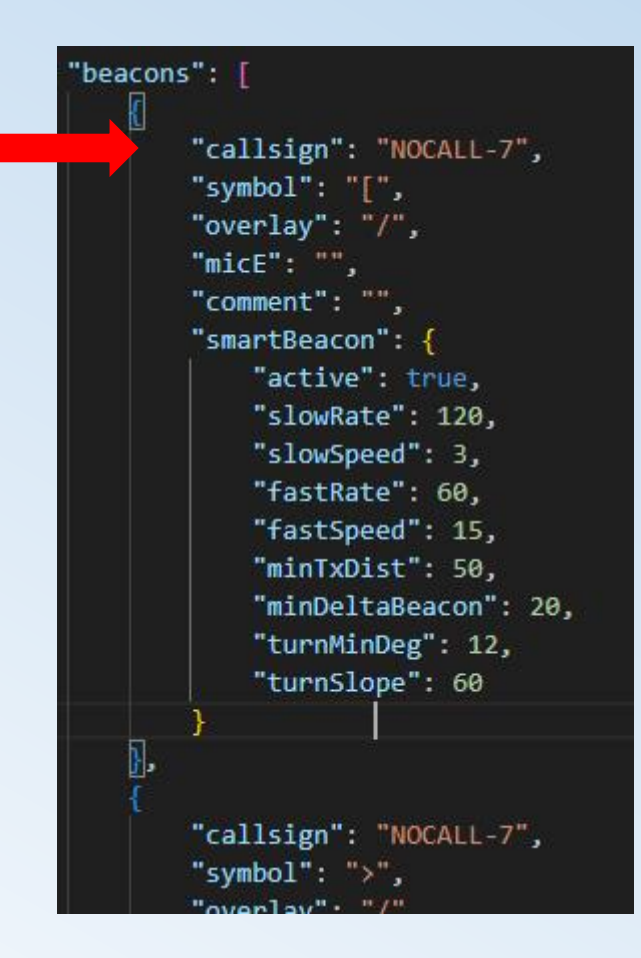

#### Callsign

Ändern aller Rufzeichen von "NOCALL-7" in das eigene Rufzeichen und SSID. Es können 3 verschiedene Rufzeichen+SSID oder dieselben Rufzeichen mit unterschiedlichen SSIDs oder sogar dasselbe Rufzeichen+SSID verwenden und nur Symbole und smartBeacon-Daten ändern.

Sobald es betriebsbereit ist, kann mit den Tasten von einem Profil zum anderen gewechselt, sodass es die Bake je nach Nutzung, Geschwindigkeit usw. mit unterschiedlichen Parametern steuert.

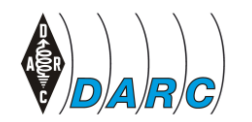

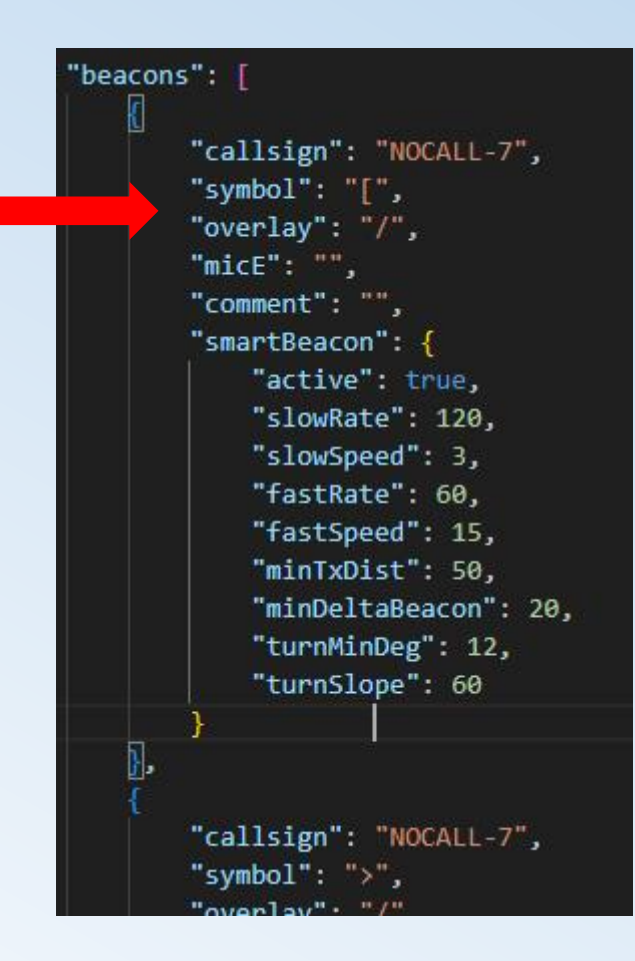

#### Symbol und Overlay

Kann an die individuellen Bedürfnisse angepasst werden. Normalerweise ist nur eine Änderung des Symbols erforderlich.

(Für den besonderen Fall, dass "\" als Overlay verwendet werden soll, sollte "\\" verwendet werden, da die Firmware es nur auf diese Weise verarbeiten kann.)

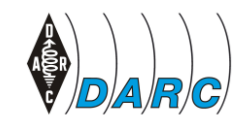

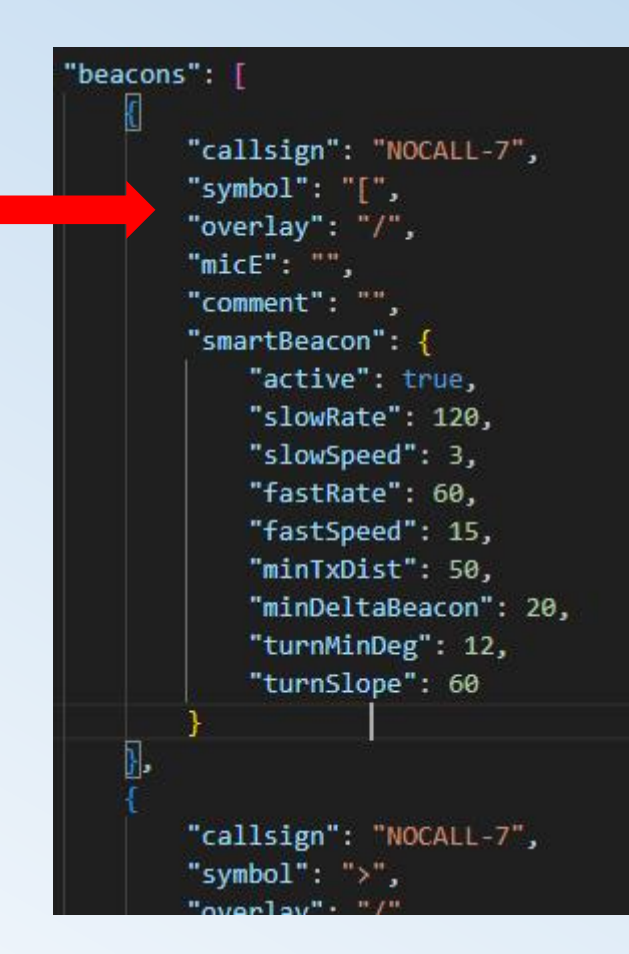

#### Symbol und Overlay Beispiele:

für einen roten Truck: "symbol": "k", "overlay": "/",

für einen Fußgänger: "symbol": " [", "overlay": "/",

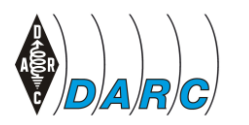

DARC e.V. – Eine Zusammenarbeit zwischen OV Dormagen - G21 & OV Hilden - RØ4

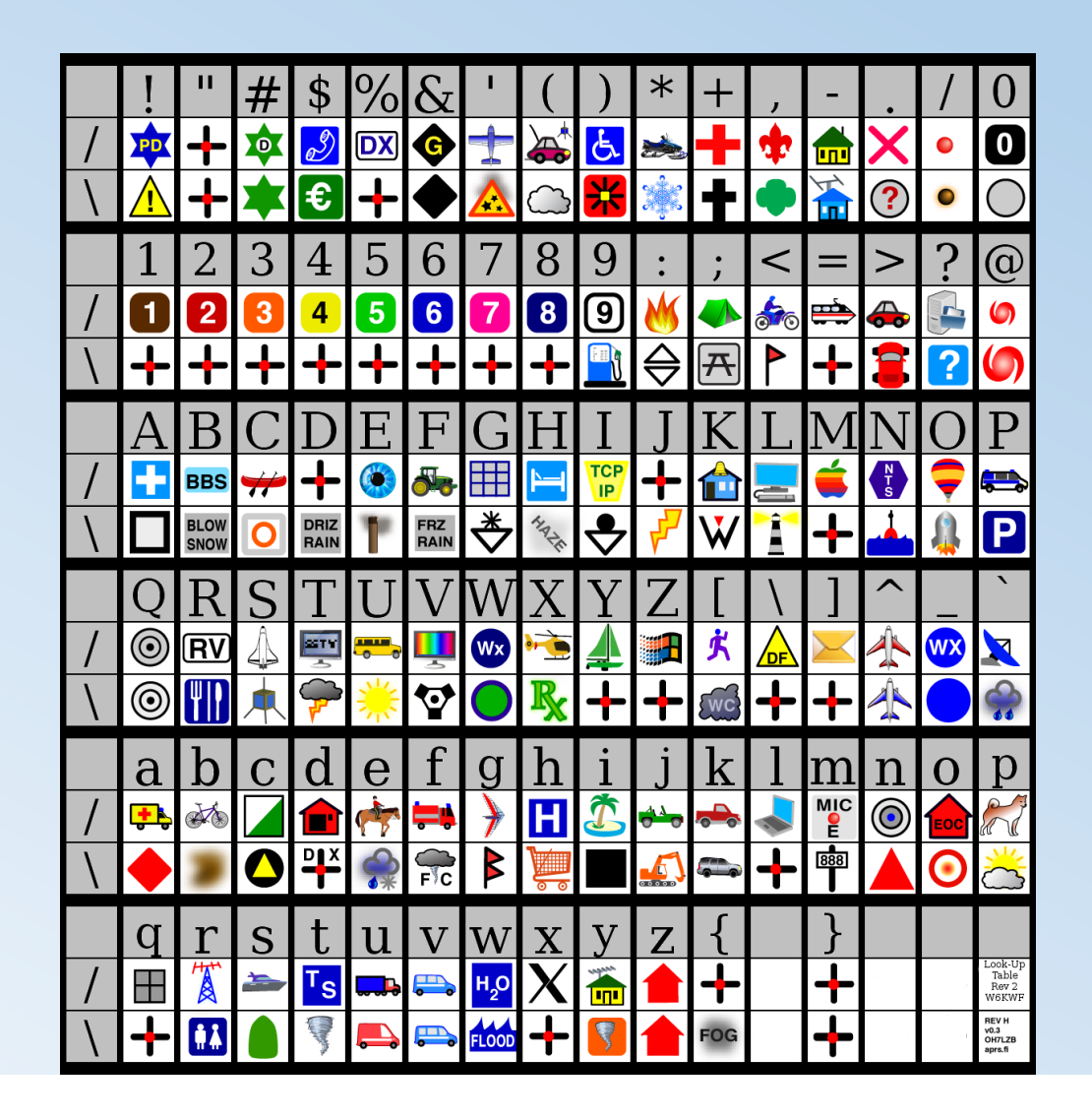

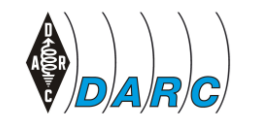

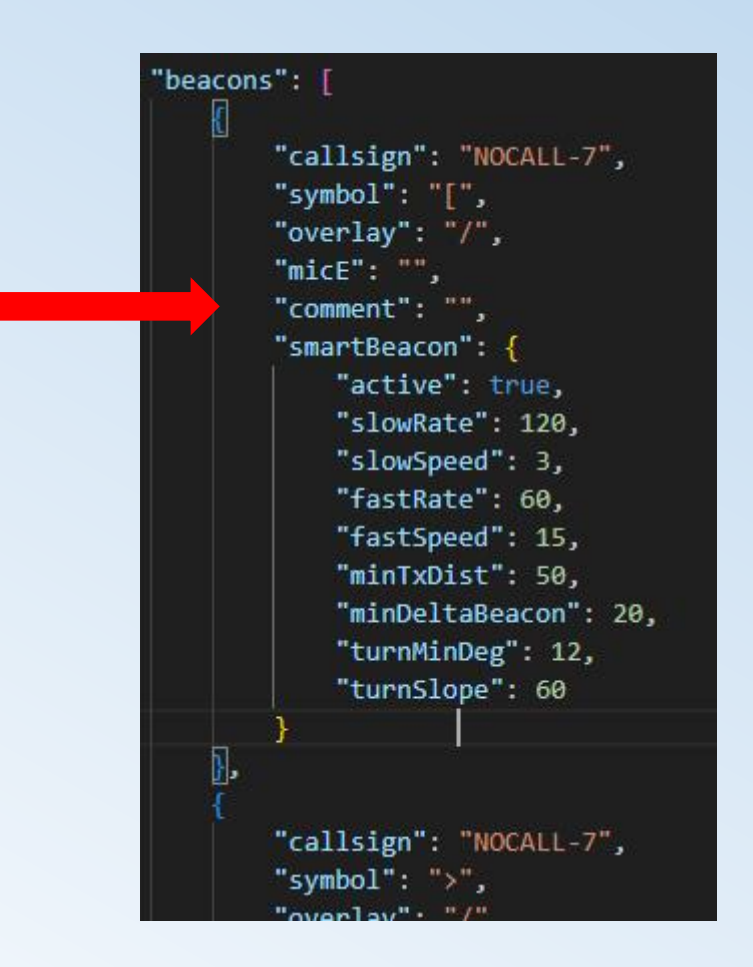

#### Comment

Hier kommt der Bakentext rein. Beispiel:

DK6OC mobil QRV auf 430.300

oder

DK6OC/p activating POTA

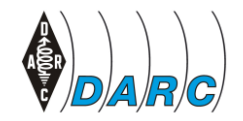

DARC e.V. – Eine Zusammenarbeit zwischen OV Dormagen - G21 & OV Hilden - RØ4

Mi. 15.05.2024

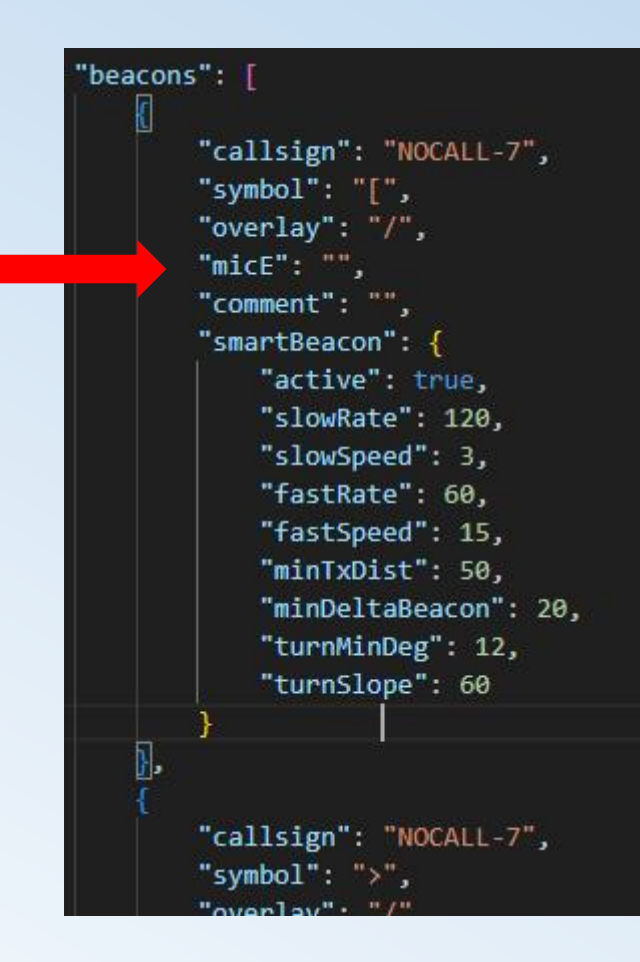

#### micE

Wenn Mic-E GPS-codierte APRS-Pakete gesendet werden sollen.

Standardmäßig ist der Parameter "" leer, man kann aber 3 Mic-E-Nachrichtentyp-Identifikation hinzufügen, die in Mic-E-Kodierung gesendet werden. http://www.aprs.org/doc/APRS101.PDF Mic-E-Kodierungen lauten beispielsweise "111" außerhalb des Dienstes, "110" unterwegs. Weitere Informationen: http://www.aprs.org/doc/APRS101.PDF (Seite 45).

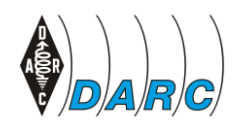

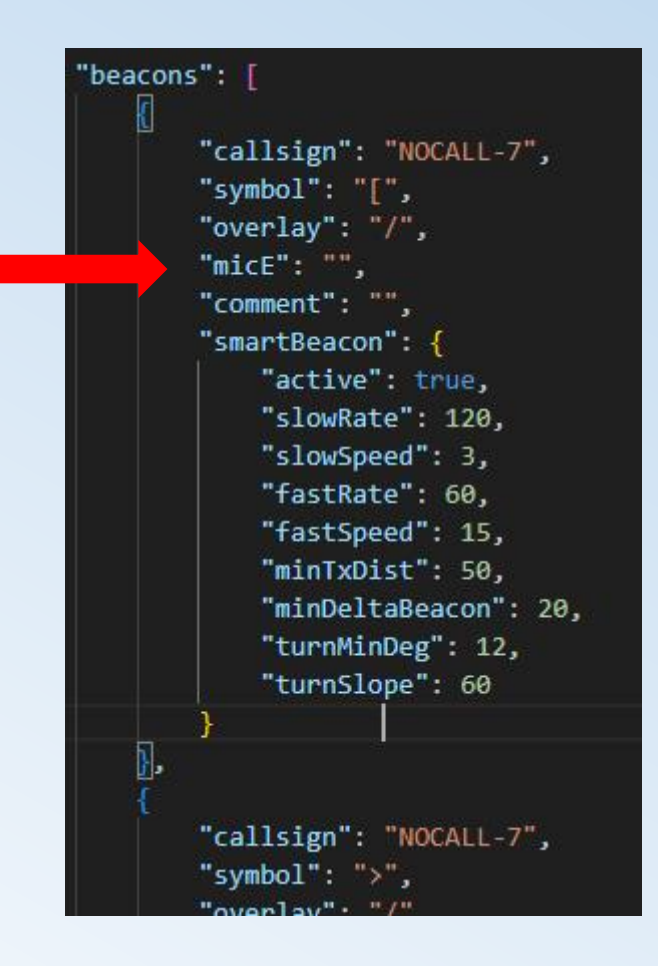

#### micE

#### Mic-E Message Types

| A | в | с | Standard Mic-E<br>Message Type | Custom Mic-E<br>Message Type |  |
|---|---|---|--------------------------------|------------------------------|--|
| 1 | 1 | 1 | M0: Off Duty                   | C0: Custom-0                 |  |
| 1 | 1 | 0 | M1: En Route                   | C1: Custom-1                 |  |
| 1 | 0 | 1 | M2: In Service                 | C2: Custom-2                 |  |
| 1 | 0 | 0 | M3: Returning                  | C3: Custom-3                 |  |
| 0 | 1 | 1 | M4: Committed                  | C4: Custom-4                 |  |
| 0 | 1 | 0 | M5: Special                    | C5: Custom-5                 |  |
| 0 | 0 | 1 | M6: Priority                   | C6: Custom-6                 |  |
| 0 | 0 | 0 | Emergency                      |                              |  |

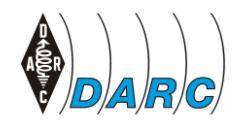

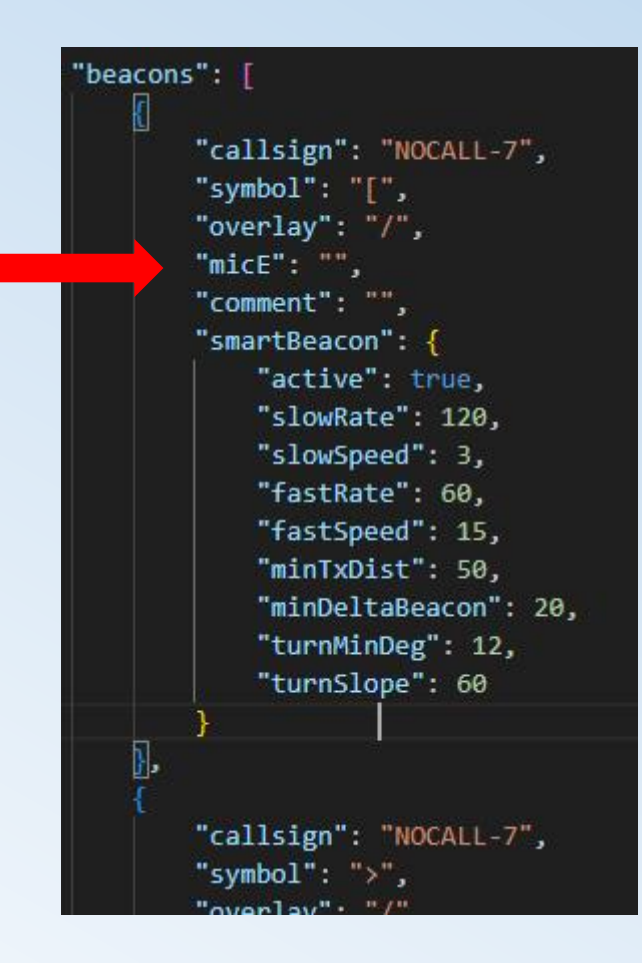

micE

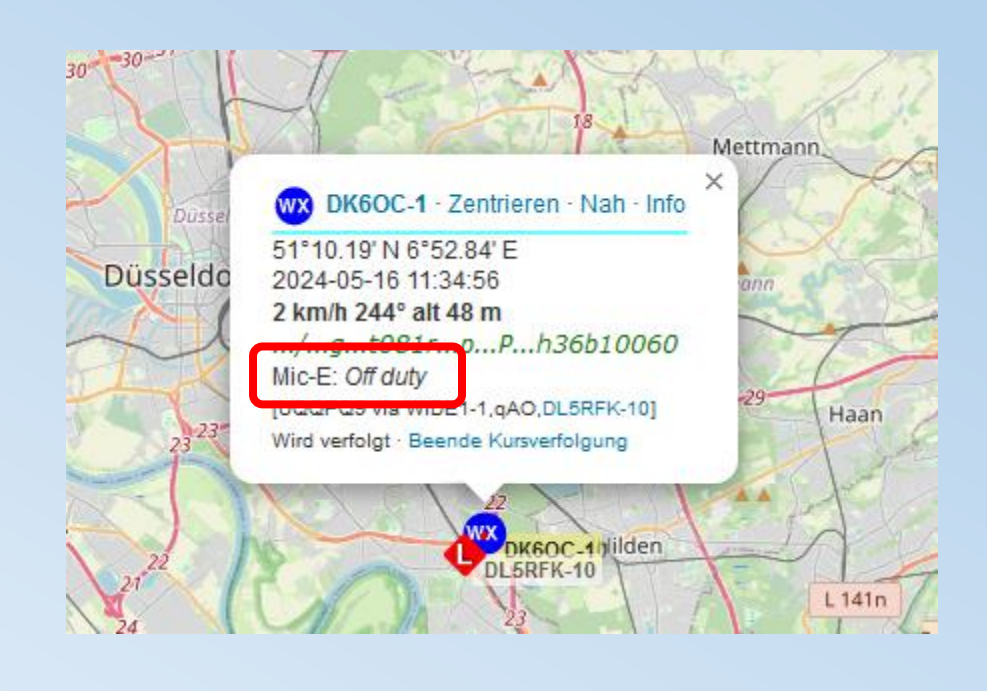

DARC e.V. – Eine Zusammenarbeit zwischen OV Dormagen - G21 & OV Hilden - RØ4

Mi. 15.05.2024

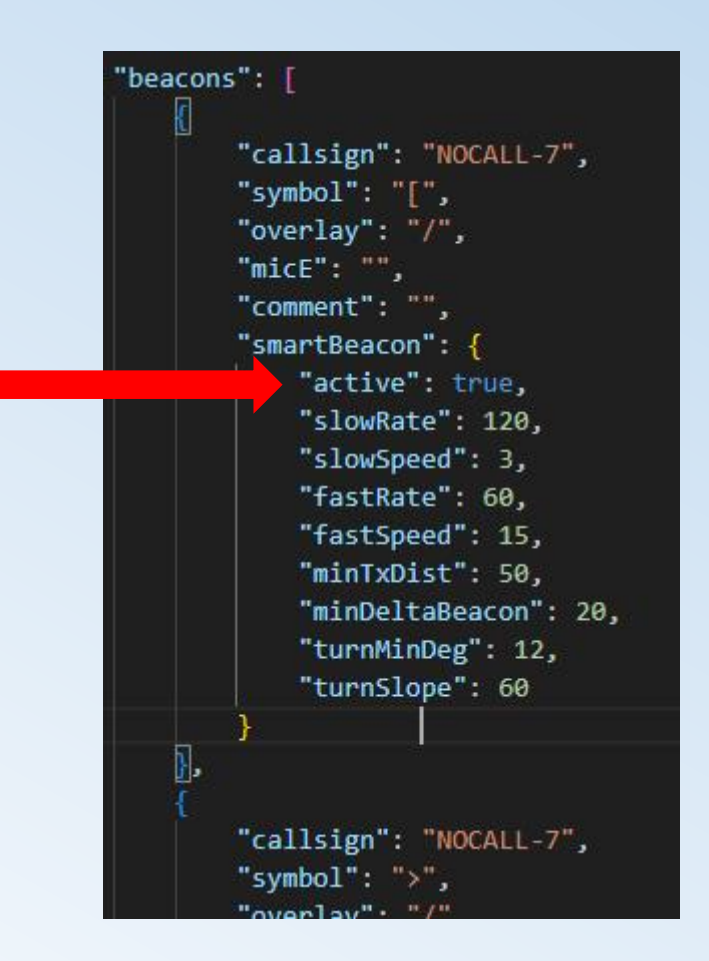

#### smartBeacon

"aktiv": wahr, bedeutet, dass die Zeit zwischen den Baken als Produkt aus Geschwindigkeit, Kurs, Zeit, Entfernung und Winkel

der Bewegung berechnet wird.

Wenn "false" ausgewählt ist, wird die "nonSmartBeaconRate" als Zeit zwischen Beacons verwendet. (dieser Parameter wird weiter unten beschrieben)

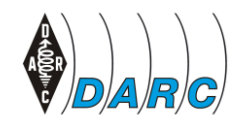

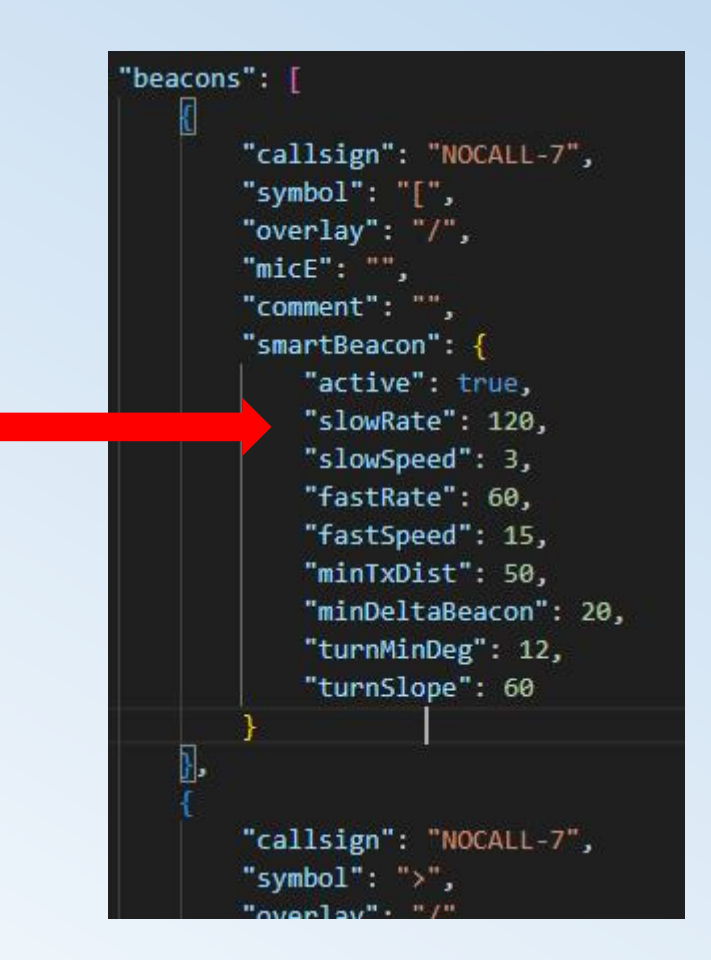

"slowRate":

Anzahl der Sekunden als längste Zeit zwischen Beacons.

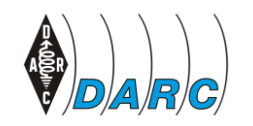

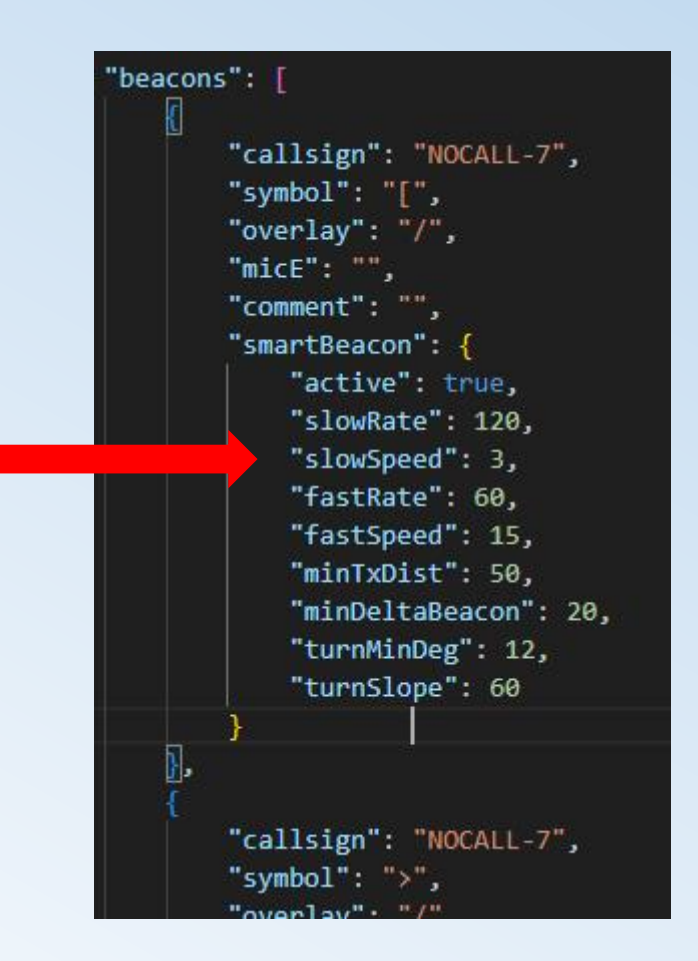

#### "slowSpeed":

Geschwindigkeit in km/h, bei der die "slowRate" verwendet wird.

Eine langsamere Geschwindigkeit sendet keine längere Zeit zwischen den Beacons als "slowRate".

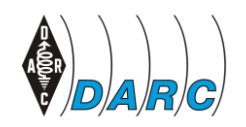

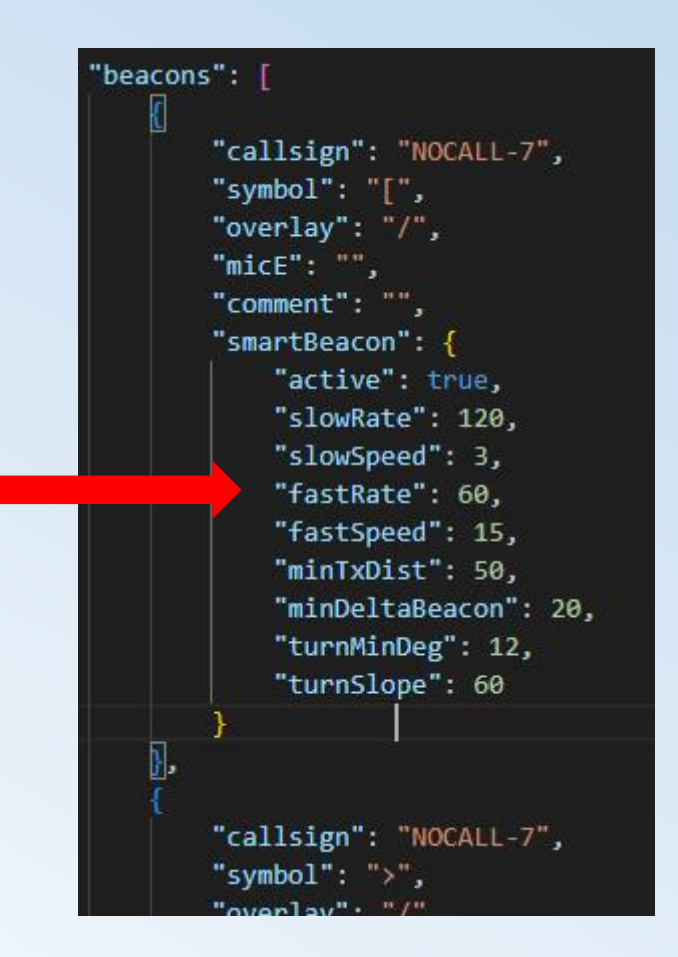

#### "fastRate":

Anzahl der Sekunden als schnellste Zeit zwischen Beacons.

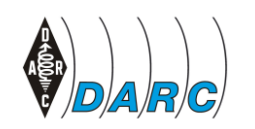

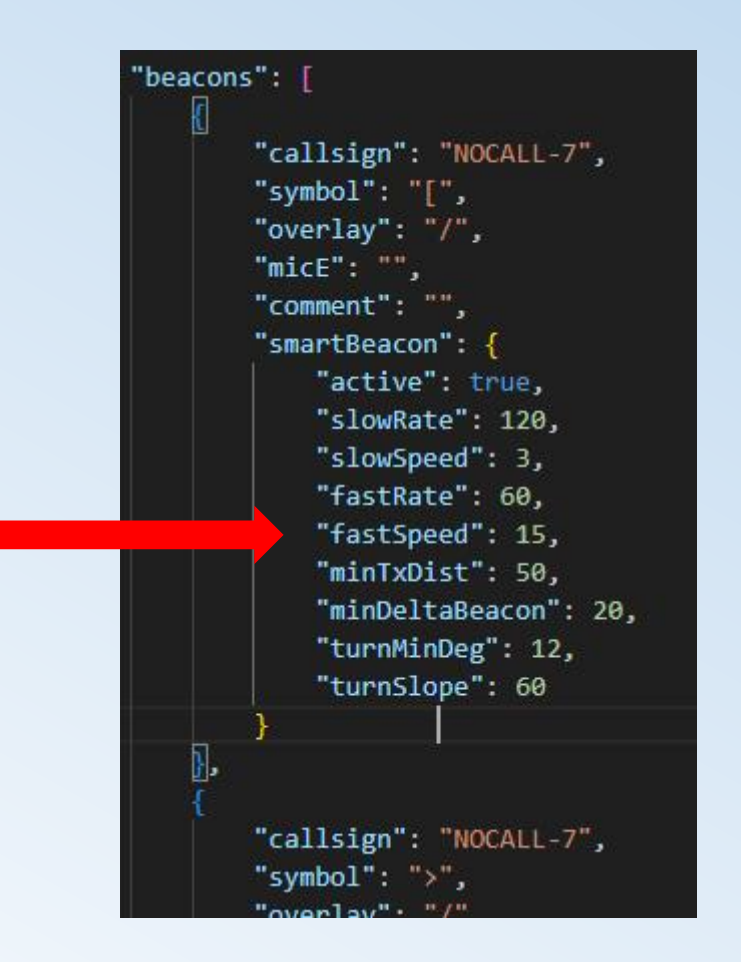

#### "fastSpeed":

Geschwindigkeit in km/h, bei der die "fastRate" verwendet wird.

Eine schnellere Geschwindigkeit sendet keine kürzere Zeit zwischen Beacons als "FastRate".

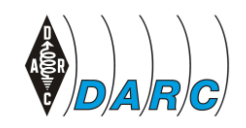

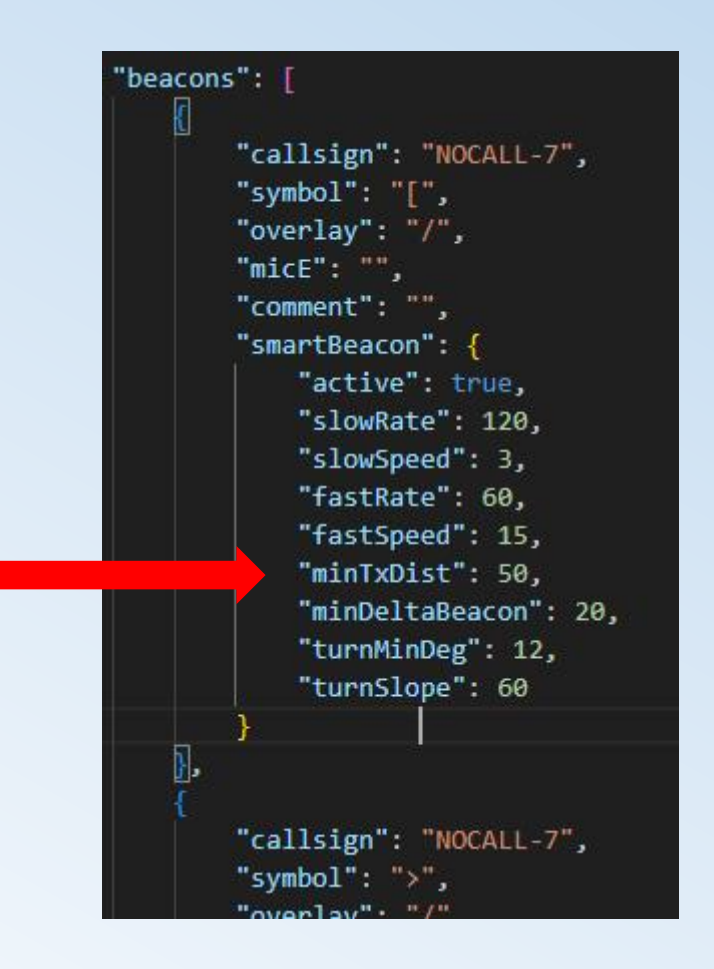

#### "minDistTx":

Distanz in Metern, die der Tracker zurücklegen sollte, bevor er einen weiteren Beacon sendet.

Wenn dies nicht in einer bestimmten Zeit ("slowRate") erreicht wird, sendet der Tracker nur einen Beacon nach 15 Minuten ("standingUpdateTime"). (Parameter wird weiter unten beschrieben)

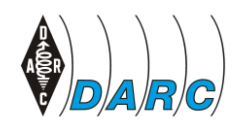

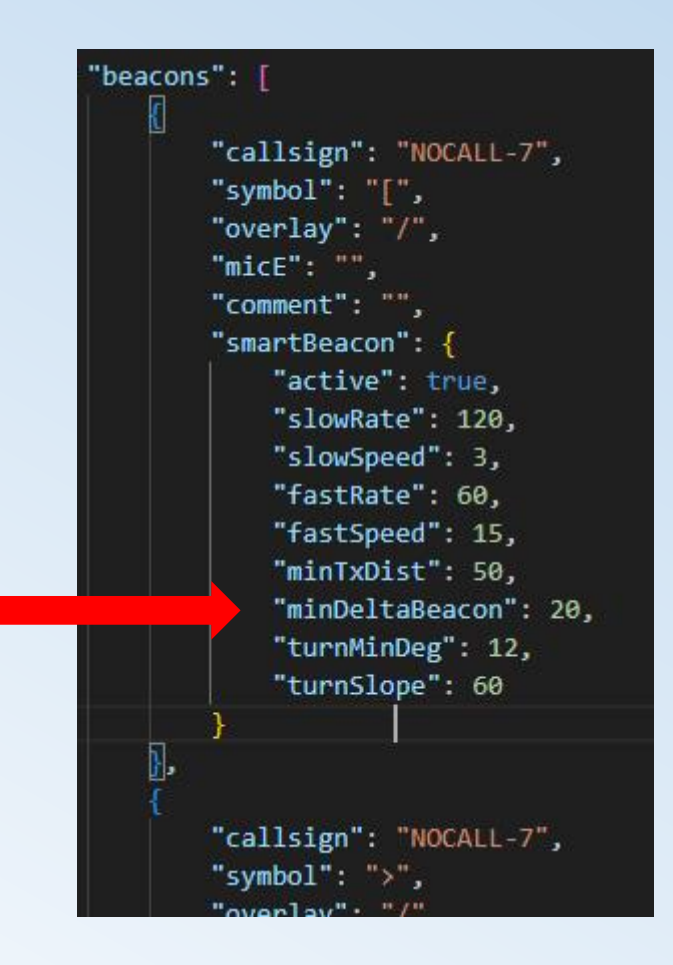

#### "minDeltaBeacon":

Anzahl der Sekunden zwischen jedem Beacon. Nicht schneller als diese Zeit werden Pakete gesendet, selbst bei hoher Geschwindigkeit oder bei vielen Änderungen des Kurswinkels.

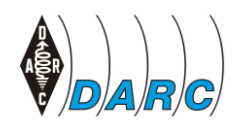

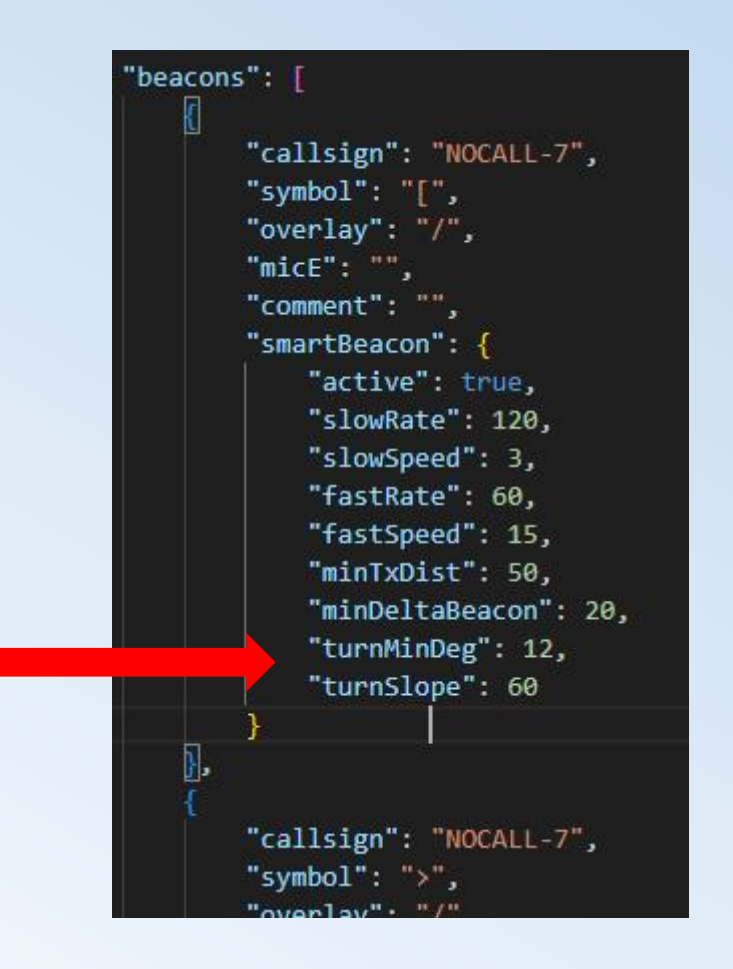

#### "turnMinDeg" + "turnSlope":

werden zusammen verwendet, da der Winkel und die Winkeländerung der Geschwindigkeit entsprechen, um zu berechnen, ob sich der Kurs ausreichend geändert hat, um eine Bake zu senden.

(Die Excel-Tabelle im Ordner "Extra" dient dazu, die Verwendung zu verdeutlichen.)

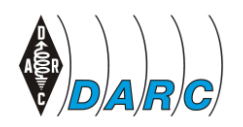

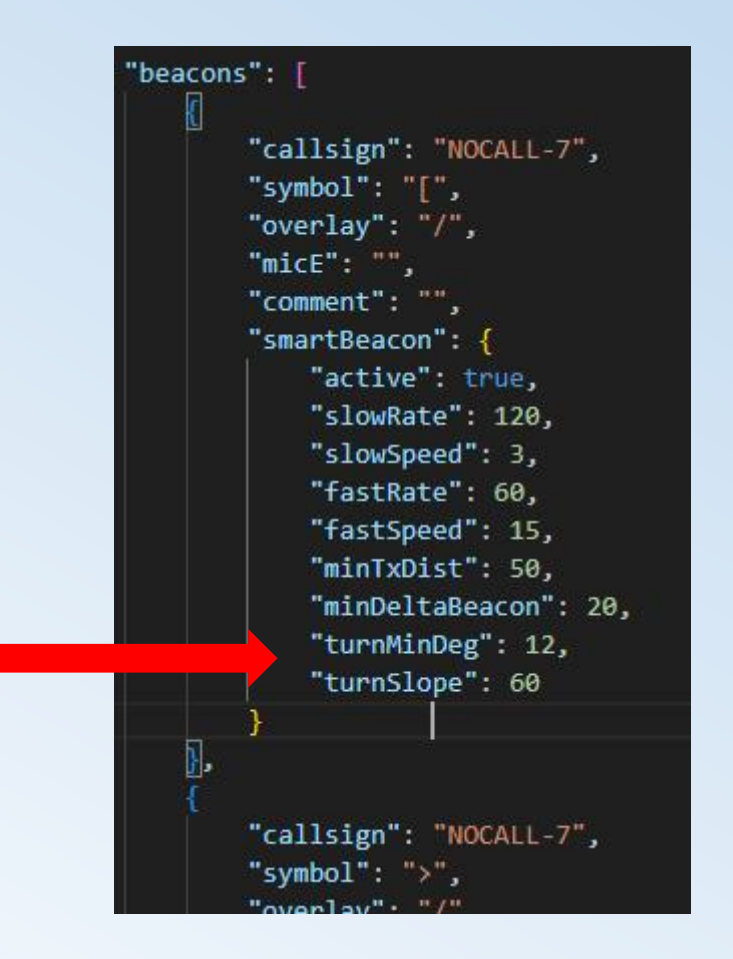

#### "turnMinDeg" + "turnSlope":

turn\_slope\_calculations.xlsx

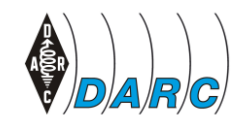

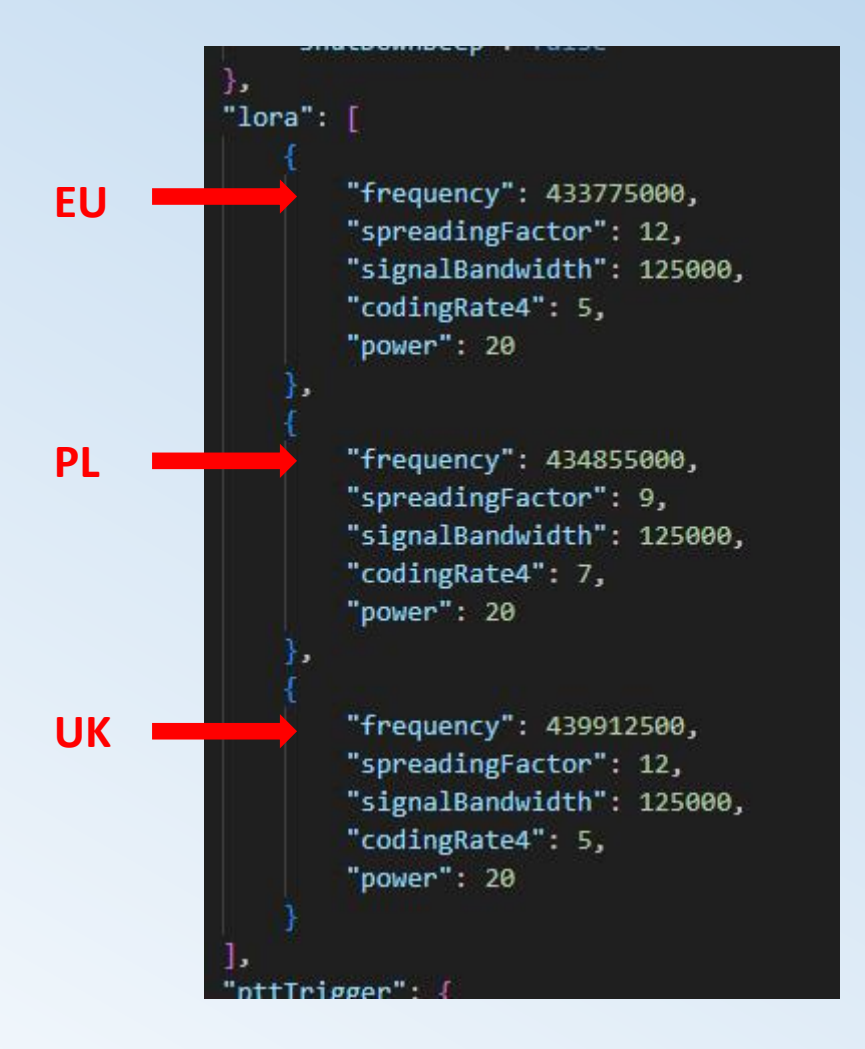

#### lora:

"Frequenz", "SpreadingFactor", "SignalBandwidth", "CodingRate4" und "Leistung" sollten unverändert bleiben, es sei denn, es muss dem entsprechenden Land angepasst werden, um es gemäß seinen RF-Regeln zu verwenden.

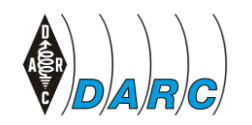

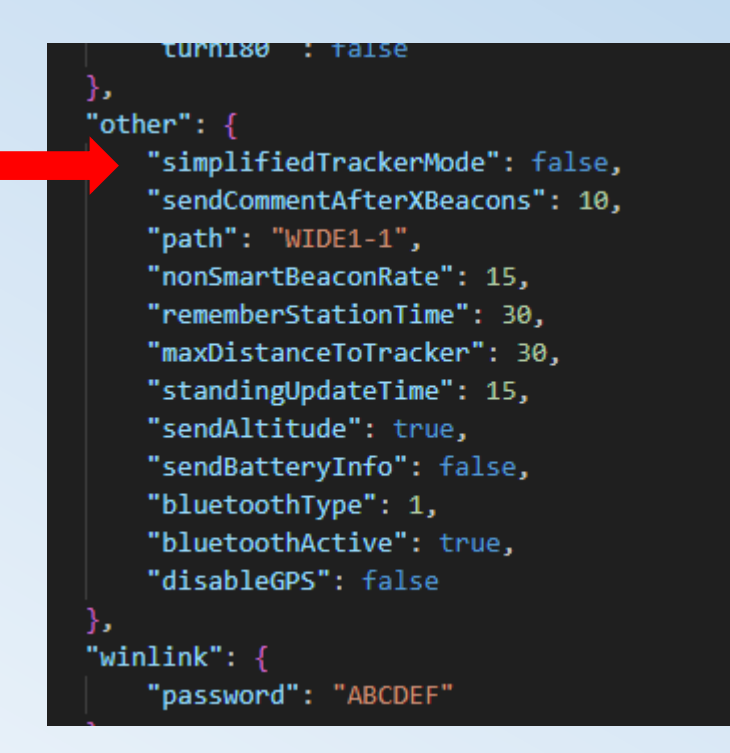

#### "simplifiedTrackerMode":

true wurde für Benutzer erstellt, die nur GPS-Pakete senden und nicht das Menü des Trackers verwenden möchten. Der Standardwert ist falsch.

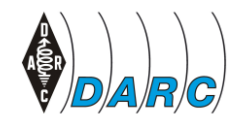

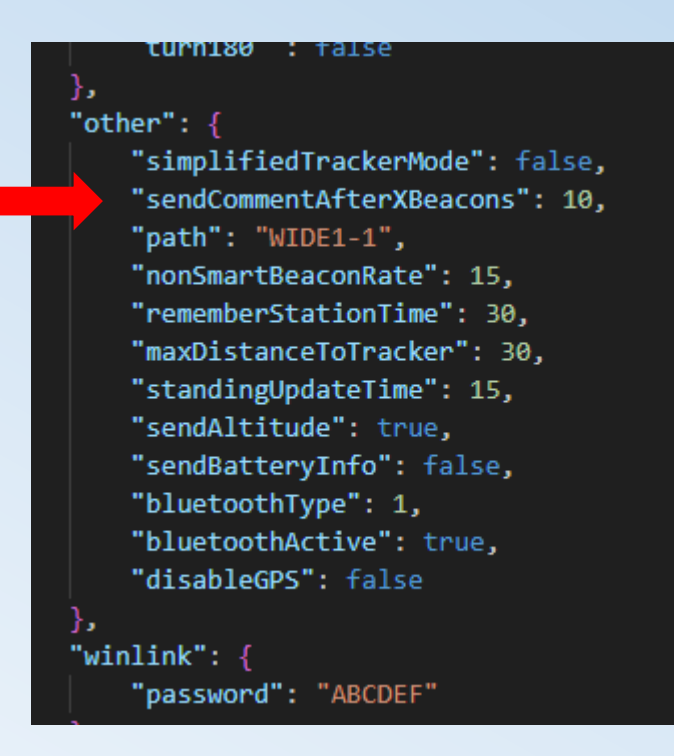

#### "sendCommentAfterXBeacons":

Der Tracker kann bei jedem Beacon einen Kommentar senden. Mit dieser Einstellung kann man jedoch festlegen, dass der Kommentartext erst nach einer Reihe von Beacons gesendet wird.

Der Standardwert ist 10. Dies bedeutet, dass erst nach 10 Beacons auch der "Kommentar"-Text übertragen wird.

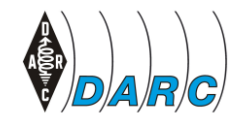

DARC e.V. – Eine Zusammenarbeit zwischen OV Dormagen - G21 & OV Hilden - RØ4

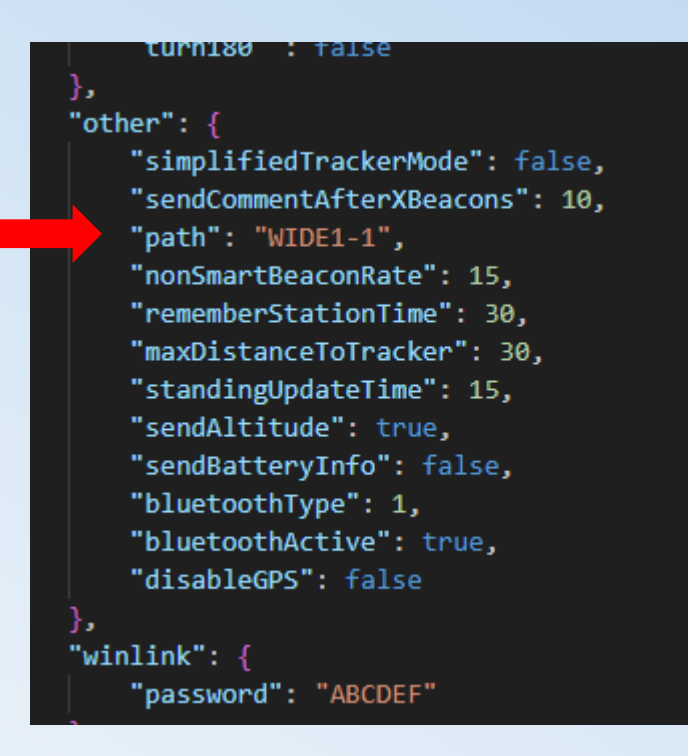

#### "Pfad":

WIDE1-1 wird als Standardpfad zum Senden von Beacons und Nachrichten verwendet.

#### NICHT ändern!!

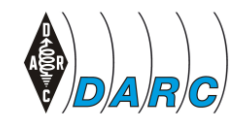

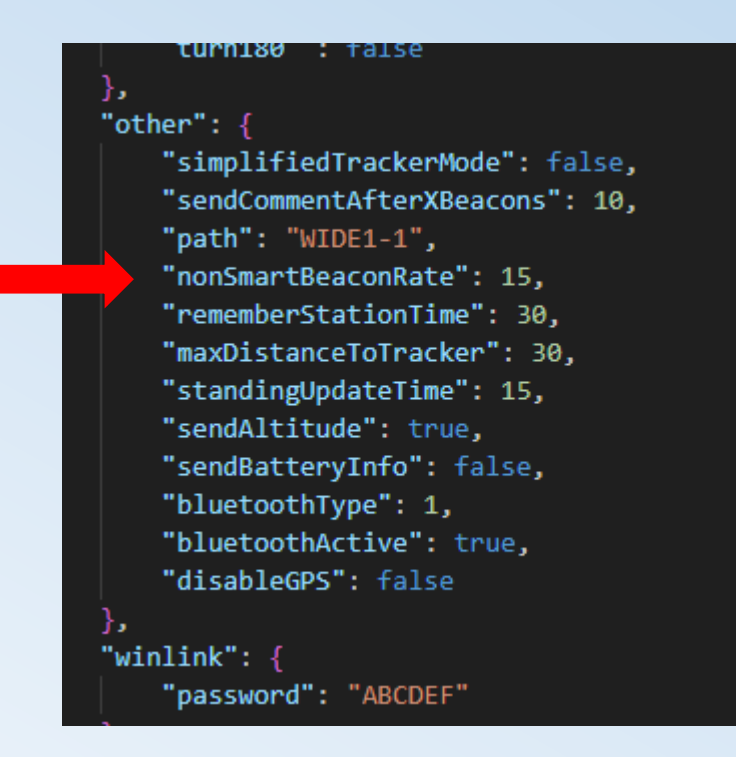

"nonSmartBeaconState":

Wenn "smart\_beacon" nicht aktiv ist, ist dies die Zeit in Minuten, zu der jedes Beacon mit einer festen Rate gesendet wird. Der Standardwert ist 15.

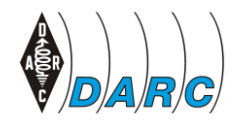

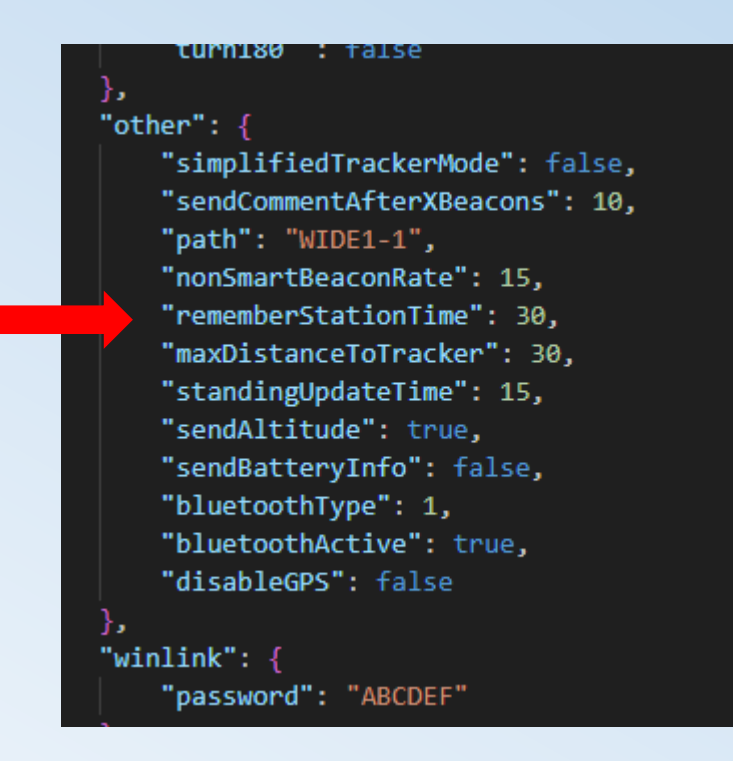

#### "rememberStationTime":

Zeit in Minuten, in der sich der Tracker an einen gehörten Sender erinnert, um ihn im Hörmenü "andere Tracker in der Nähe" anzuzeigen, bevor er aus der Liste gelöscht wird. Der Standardwert ist 30.

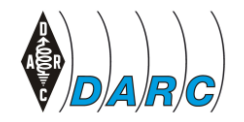

DARC e.V. – Eine Zusammenarbeit zwischen OV Dormagen - G21 & OV Hilden - RØ4

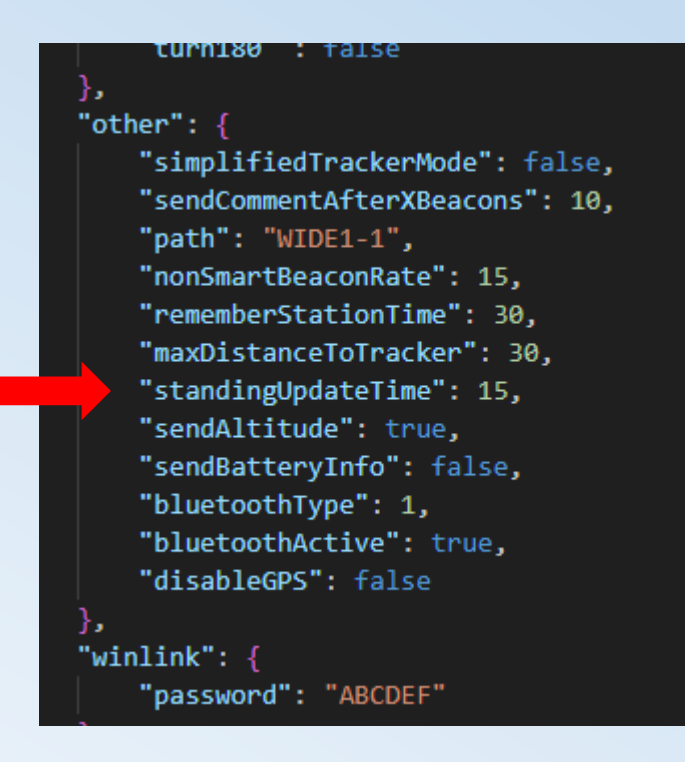

"standingUpdateTime":

Zeit in Minuten, die der Tracker auf das Senden eines Beacons wartet, wenn sich der Tracker nicht außerhalb des "minDistTx" bewegt hat, um eine Beacon-Übertragung zu erzwingen. Der Standardwert ist 15.

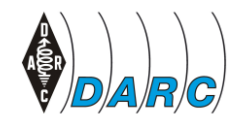

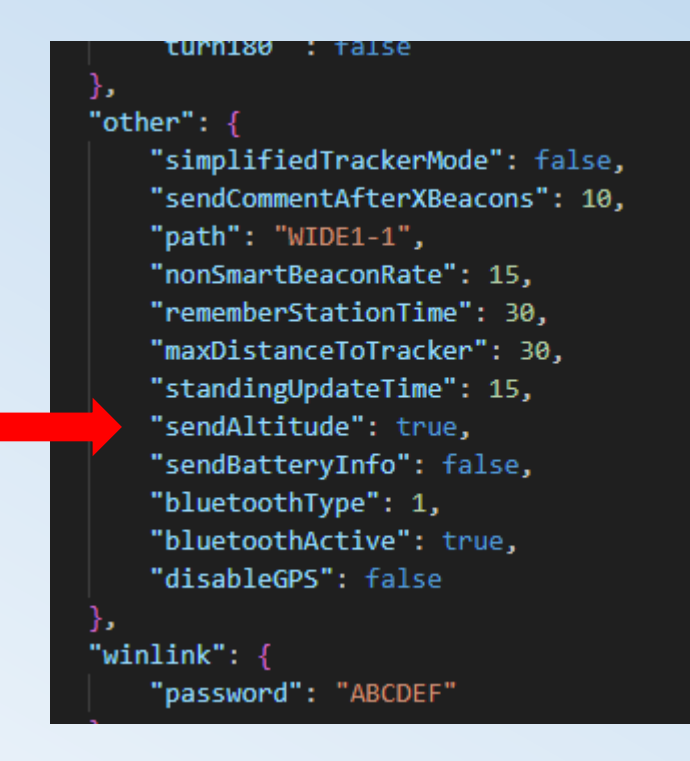

#### "sendAltitude":

Bei "true" sendet der Tracker Höhe+Kurs in den codierten GPS-Daten, bei "false" sendet der Tracker Geschwindigkeit+Kurs.

APRS sendet die Geschwindigkeit auch beim Senden von Höhe und Kurs da sie automatisch berechnet wird.

Der Standardwert ist true.

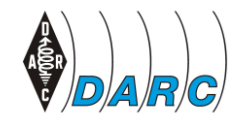

DARC e.V. – Eine Zusammenarbeit zwischen OV Dormagen - G21 & OV Hilden - RØ4

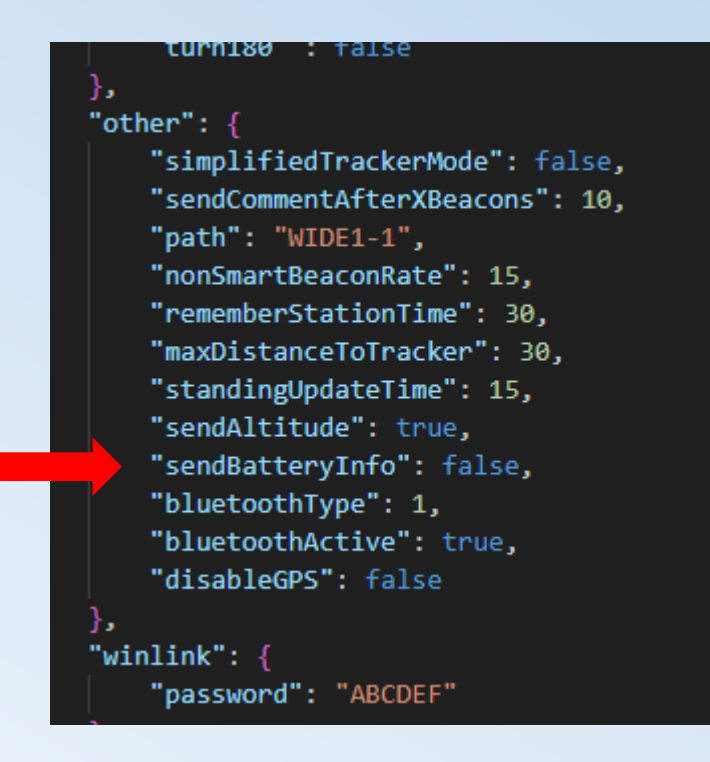

#### "sendBatteryInfo":

true fügt die Batteriespannung zum Kommentartext im Beacon hinzu.

Der Standardwert ist false.

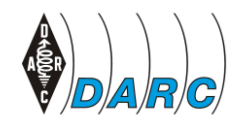

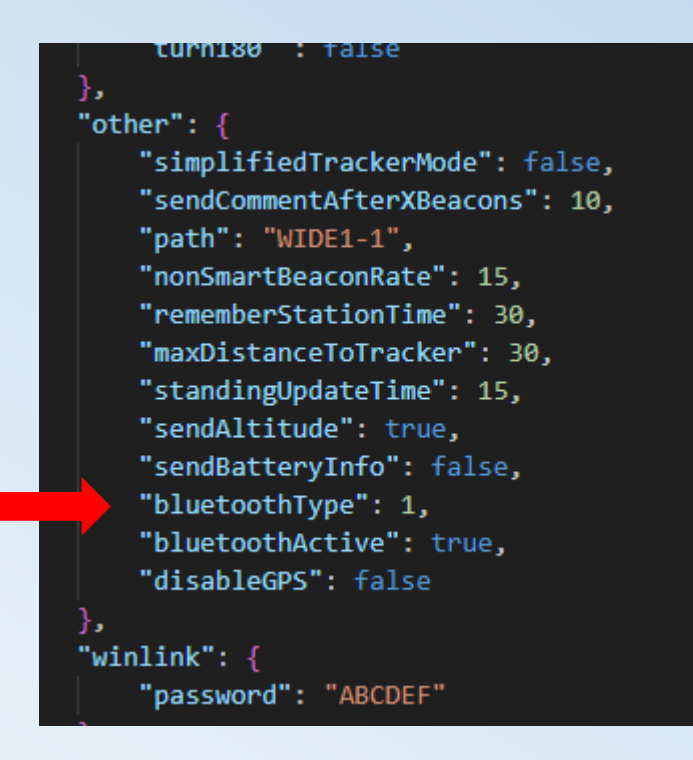

#### "bluetoothType":

1 wählt den Verbindungstyp für die Nutzung des Trackers als TNC.

1 ist für Android und Aprsdroid.

0 ist für iPhone und. APRS.fi-App..

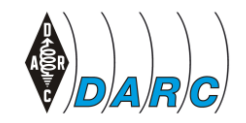

DARC e.V. – Eine Zusammenarbeit zwischen OV Dormagen - G21 & OV Hilden - RØ4

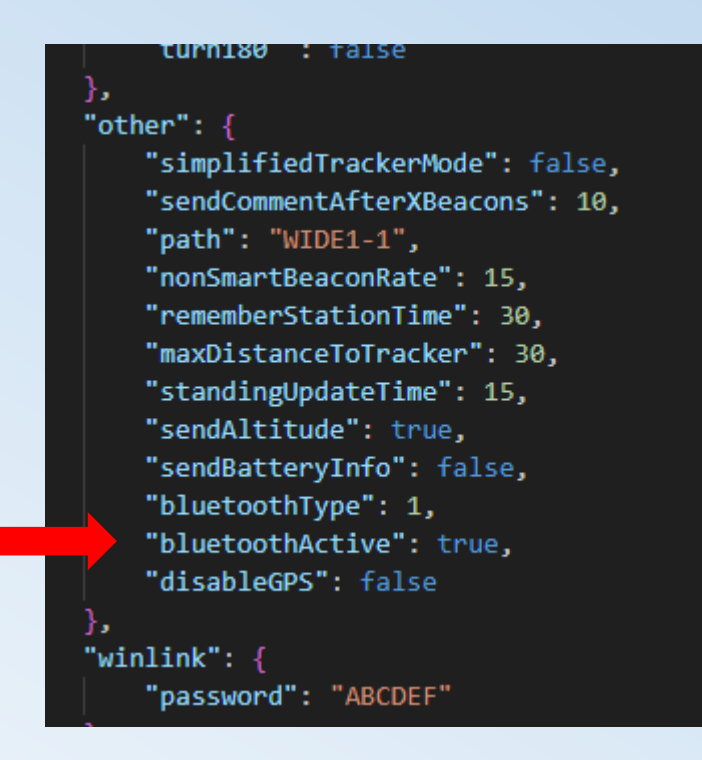

"bluetoothActive":

true ermöglicht dem Tracker die Verbindung mit BT-Geräten wie Telefonen und Apps über TNC2 oder KISS TNC.

Die Standardeinstellung ist true.

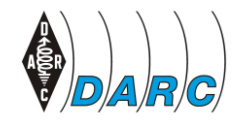

DARC e.V. – Eine Zusammenarbeit zwischen OV Dormagen - G21 & OV Hilden - RØ4

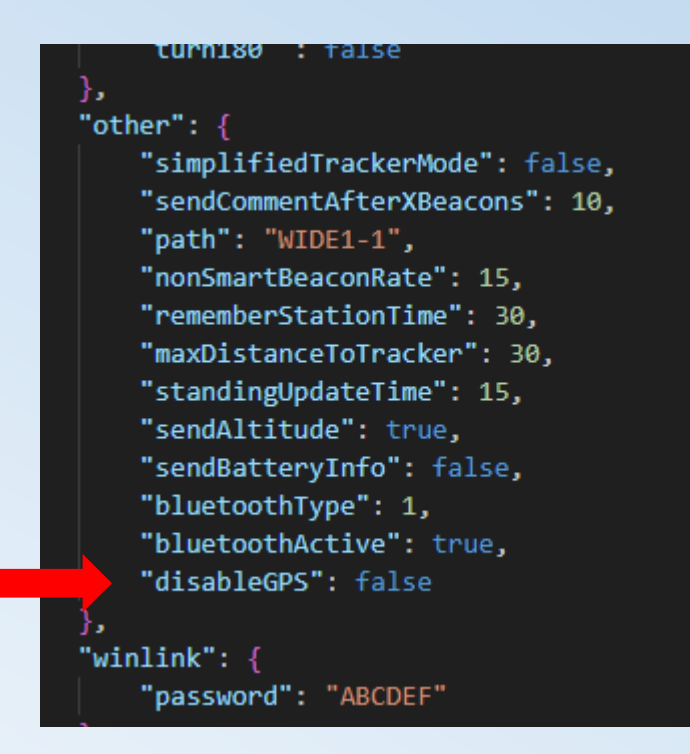

#### "disableGPS":

true schaltet das GPS des Boards aus, wenn der Tracker mit dem GPS des Telefons über Bluetooth verwendet wird oder wenn ein LoRa32-Board verwendet wird, an das kein GPS-Modul angeschlossen ist.

Der Standardwert ist false.

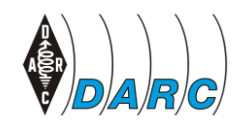

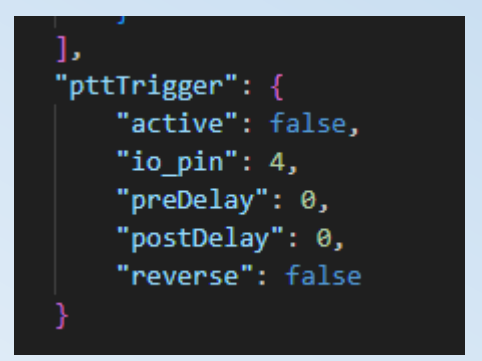

#### **PTT-Trigger**

(wird für externe Leistungsverstärker verwendet, um die Leistung im Tx zu steigern) "active": true aktiviert die folgenden Konfigurationen.

**"io\_pin":** Pin-Nummer, an dem der Trigger angeschlossen ist. Der Standardwert ist 4.

**"preDelay":** Anzahl der Millisekunden, die gewartet werden muss, bevor "io\_pin" aktiviert und gesendet wird. Der Standardwert ist 0.

**"postDelay":** Anzahl der Millisekunden, die nach der Übertragung gewartet werden soll, um "io\_pin" auszuschalten. Der Standardwert ist 0.

**"umgekehrt":** Einige Trigger benötigen "io\_pin", um HIGH oder LOW zu starten (Hi oder Low active). Hier den Bedürfnissen anpassen.

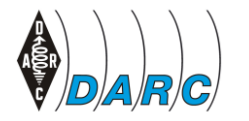

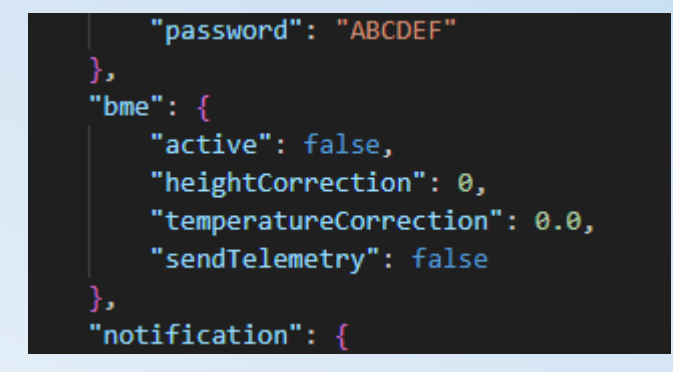

**BME (Wx-Daten)** 

**"aktiv":** true ermöglicht die Anzeige der Wx-Daten (Temperatur, Luftfeuchtigkeit und Druck) auf dem Oled-Bildschirm. Der Standardwert ist false.

**"sendTelemetry":** true ermöglicht die Übertragung von Wx-Daten an APRS-IS-Server und erscheint als Telemetrie. Der Standardwert ist false.

Um Telemetrie zu senden, muss sowohl "active":true als auch "sendTelemetry":true eingestellt werden.

Bitte beachten, dass dies 10 Minuten zwischen dem Senden von Wx-Daten erzwingt (ohne Auswirkungen auf das übliche GPS-Daten-Beacon-Senden) und außerdem ein vorübergehend anderes Symbol für APRS-IS-Server verwendet, um das Beacon-Paket als Wx-Daten zu verarbeiten

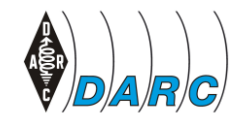

DARC e.V. – Eine Zusammenarbeit zwischen OV Dormagen - G21 & OV Hilden - RØ4

| "password": "ABCDEF"          |
|-------------------------------|
| },                            |
| "bme": {                      |
| "active": false,              |
| "heightCorrection": 0,        |
| "temperatureCorrection": 0.0, |
| "sendTelemetry": false        |
| · }.                          |
| "notification": {             |
|                               |

#### **BME (Wx-Daten)**

heightCorrection": O Anzahl der Meter, bei denen Sie den Höhenbezug für bestimmte Orte bei der Höhenmessung ändern möchten.

Der Standardwert ist 0.

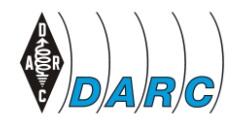

DARC e.V. – Eine Zusammenarbeit zwischen OV Dormagen - G21 & OV Hilden - RØ4

| senglelemetry : talse           |
|---------------------------------|
| },                              |
| "notification": {               |
| "ledTx": false,                 |
| "ledTxPin": 13,                 |
| "ledMessage": false,            |
| "ledMessagePin": 2,             |
| "ledFlashlight": false,         |
| "ledFlashlightPin": 14,         |
| "buzzerActive": false,          |
| "buzzerPinTone": 33,            |
| "buzzerPinVcc": 25,             |
| <pre>"bootUpBeep": false,</pre> |
| "txBeep": false,                |
| "messageRxBeep": false,         |
| "stationBeep": false,           |
| "lowBatteryBeep": false.        |
| "shutDownBeep": false           |
| 1                               |

#### Notification (Led + Buzzer)

**"ledTx": true** lässt die Tx-LED blinken, wenn ein LoRa-Paket übertragen wird.

Der Standardwert ist false.

**"ledTxPin":** der IO\_pin, wo die Tx-Led (+) Pin angeschlossen werden soll. Der Standardwert ist I/O-13.

470-Ohm-Widerstand in Reihe mit der LED, wenn eine diffuse LED verwendet werden soll, oder einen 10K-Widerstand, bei einer ultrahellen LED.

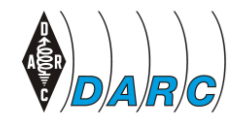

DARC e.V. – Eine Zusammenarbeit zwischen OV Dormagen - G21 & OV Hilden - RØ4

#### Notification (Led + Buzzer)

**"ledMessage":** True, die Message-Led blinkt, wenn eine Nachricht empfangen wird. Der Standardwert ist false.

**"ledMessagePin":** io\_pin, an der die Message-Led (+)-Pin angeschlossen werden soll. Der Standardwert ist I/O-2.

470-Ohm-Widerstand in Reihe mit der LED, wenn diffuse LED verwendet werden soll, oder einen 10K-Widerstand, bei einer ultrahellen LED.

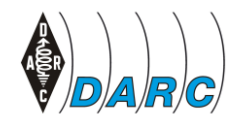

| sendlelemetry : faise               |
|-------------------------------------|
| },                                  |
| "notification": {                   |
| "ledTx": false,                     |
| "ledTxPin": 13,                     |
| "ledMessage": false,                |
| "ledMessagePin": 2,                 |
| "ledFlashlight": false,             |
| "ledFlashlightPin": 14,             |
| "buzzerActive": false,              |
| "buzzerPinTone": 33,                |
| "buzzerPinVcc": 25,                 |
| <pre>"bootUpBeep": false,</pre>     |
| "txBeep": false,                    |
| <pre>"messageRxBeep": false,</pre>  |
| "stationBeep": false,               |
| <pre>"lowBatteryBeep": false,</pre> |
| "shutDownBeep": false               |
|                                     |

#### Notification (Led + Buzzer)

**"buzzerActive":** true dient zum Aktivieren von Tonbenachrichtigungen mithilfe des YL44-Moduls. Der Standardwert ist false.

**"buzzerPinTone":** io\_pin, an dem der I/O-Pin des YL44-Moduls angeschlossen werden soll. Der Standardwert ist I/O-33.

"buzzerPinVcc": io\_pin, an dem der VCC-Pin des YL44-Moduls angeschlossen werden soll. Der Standardwert ist I/O-25.

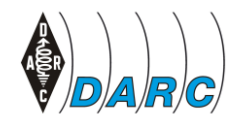

sendlelemetry : faise

"notification": {

"ledTx": false,
"ledTxPin": 13,

"ledMessage": false,

"buzzerPinTone": 33,

"buzzerPinVcc": 25,
"bootUpBeep": false,
"txBeep": false,

"messageRxBeep": false,
"stationBeep": false,

"lowBatteryBeep": false,

"shutDownBeep": false

"ledMessagePin": 2, "ledFlashlight": false, "ledFlashlightPin": 14, "buzzerActive": false,

#### Notification (Led + Buzzer)

| "bootUpBeep": true aktiviert die Summerbenachrichtigung beim |
|--------------------------------------------------------------|
| BootUp des Trackers. Der Standardwert ist false.             |

**"txBeep":** true aktiviert die Summerbenachrichtigung bei der LoRa-Paketübertragung. Der Standardwert ist false.

**"messageRxBeep":** true aktiviert die Summerbenachrichtigung bei empfangener LoRa-Nachricht. Der Standardwert ist false.

**"stationBeep":** true aktiviert die Summerbenachrichtigung, wenn ein anderes GPS-Paket der LoRa-Station empfangen wird (Tracker oder iGate/Digi). Der Standardwert ist false.

**"lowBatteryBeep":** true aktiviert die Summerbenachrichtigung, wenn der Akkustand unter 20 % liegt. Der Standardwert ist false. Bei weniger als 5 % ertönt ein zweimaliges Summen.

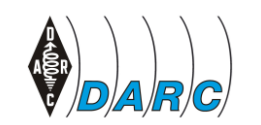

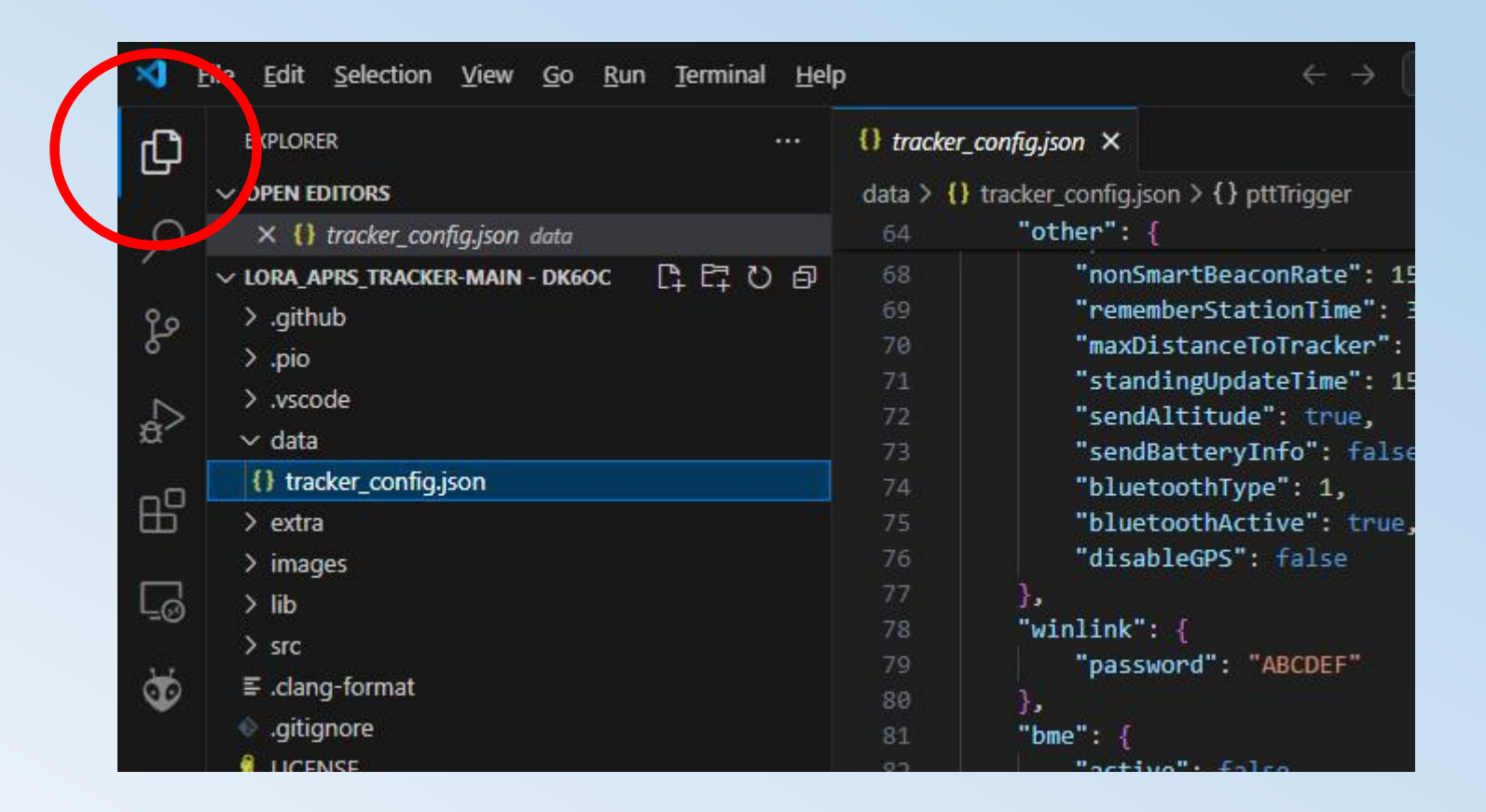

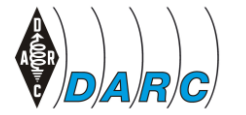

Mi. 15.05.2024

|                  | <u>File Edit Selection</u> | <u>V</u> iew <u>Go</u> <u>R</u> un <u>T</u> erm | ninal <u>H</u> elj | p          | ← →                                                             |
|------------------|----------------------------|-------------------------------------------------|--------------------|------------|-----------------------------------------------------------------|
| Jr I             |                            | CUITIN                                          | •••                | {} igate_c | conf.json 🔾                                                     |
|                  | New File                   | Ctrl+Alt+Windows+N                              |                    | data > {   | <pre>igate_conf.json &gt; { } wifi &gt; [ ] AP &gt; { } 1</pre> |
| C                | New <u>W</u> indow         | Ctrl+Shift+N                                    |                    |            | "wifi": {                                                       |
| ~                |                            |                                                 |                    |            | b.                                                              |
| 0.               | Open File                  | Ctrl+O                                          |                    | 8          | "AP": [                                                         |
| Ł                | Open Folder                | Ctrl+K Ctrl+O                                   |                    | 9          | { "ssid": "WIFI_1",                                             |
|                  | <br>                       | -1                                              |                    | 10)        | "password": "WIFI_1_passwort",                                  |
|                  | Open Workspace fr          | om File                                         |                    | 11         | "latitude": 0.0000000,                                          |
| æ                | Open <u>R</u> ecent        | >                                               |                    | 12         | "longitude": 0.0000000                                          |
|                  |                            |                                                 |                    | 13         | },                                                              |
| - <mark>Р</mark> | Add Folder to Work         | space                                           |                    | 14         | {    "ssid": "WIFI_2",                                          |
| L.L.             | Coup Workepage Ac          |                                                 |                    | 15         | "password": "WIFI_2_password",                                  |
| _                | Save workspace AS          | Ø.                                              |                    | 16         | "latitude": 0.0000000,                                          |
| Le               | Duplicate Workspace        | ie.                                             |                    | 17         | "longitude": 0.0000000                                          |
|                  |                            | NOW PLACED                                      |                    | 18         |                                                                 |
| 2 д              | <u>S</u> ave               | Ctrl+S                                          |                    | 19         | 1                                                               |
|                  | Save As                    | Ctrl+Shift+S                                    |                    | 20         | }.                                                              |
|                  |                            | ou hu se                                        |                    | 21         | "beacon": {                                                     |
| 0                | Save All                   | Ctri+K S                                        |                    | 22         | "latitude": 0.0,                                                |
|                  |                            | ¥.,                                             |                    | 23         | "longitude": 0.0,                                               |
|                  | Snare                      | ,                                               |                    | 24         | "comment": "LoRa APRS",                                         |
|                  |                            |                                                 |                    |            |                                                                 |

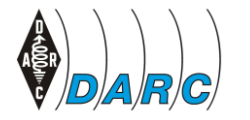

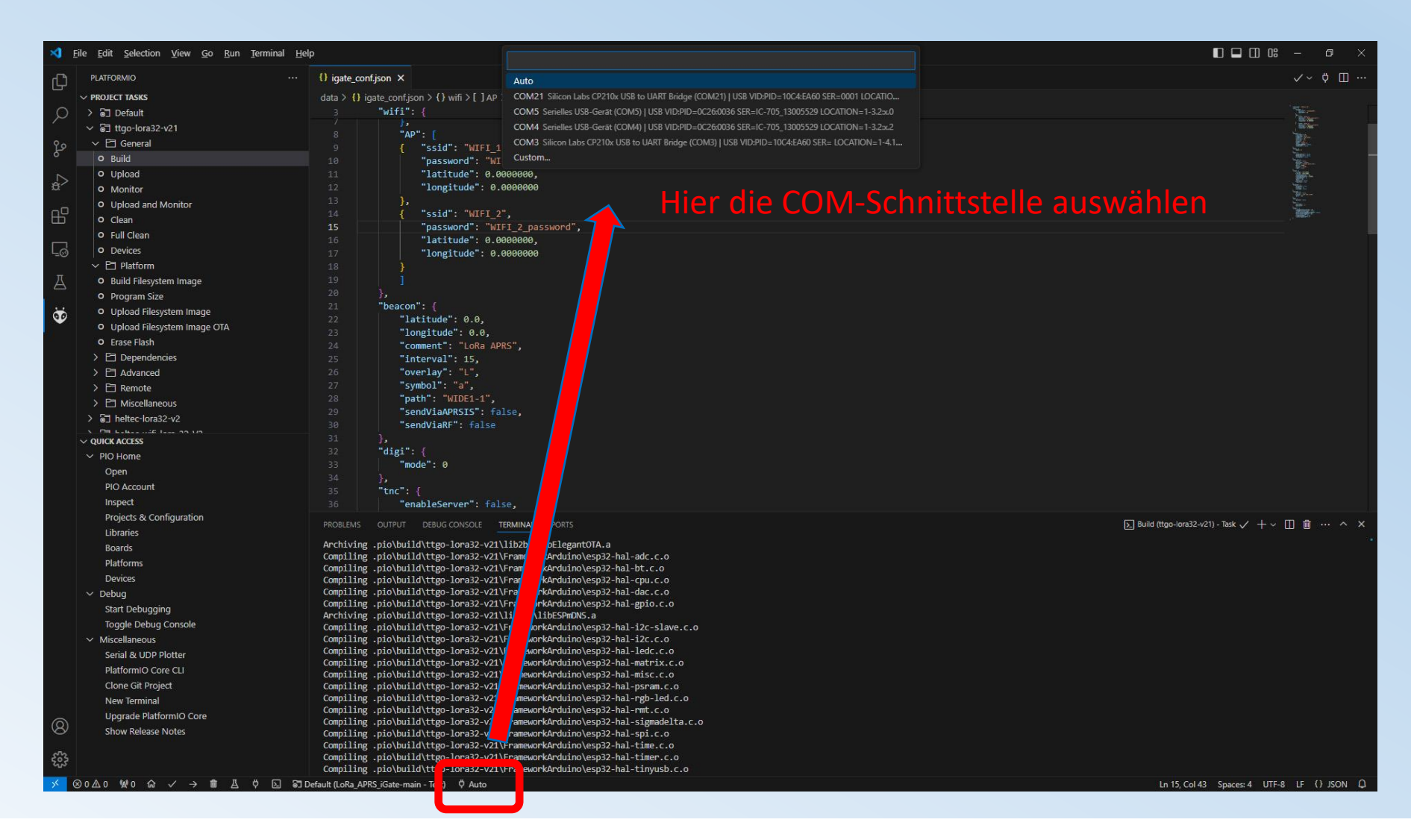

54

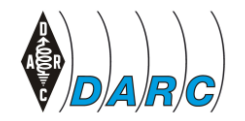

DARC e.V. – Eine Zusammenarbeit zwischen OV Dormagen - G21 & OV Hilden - RØ4

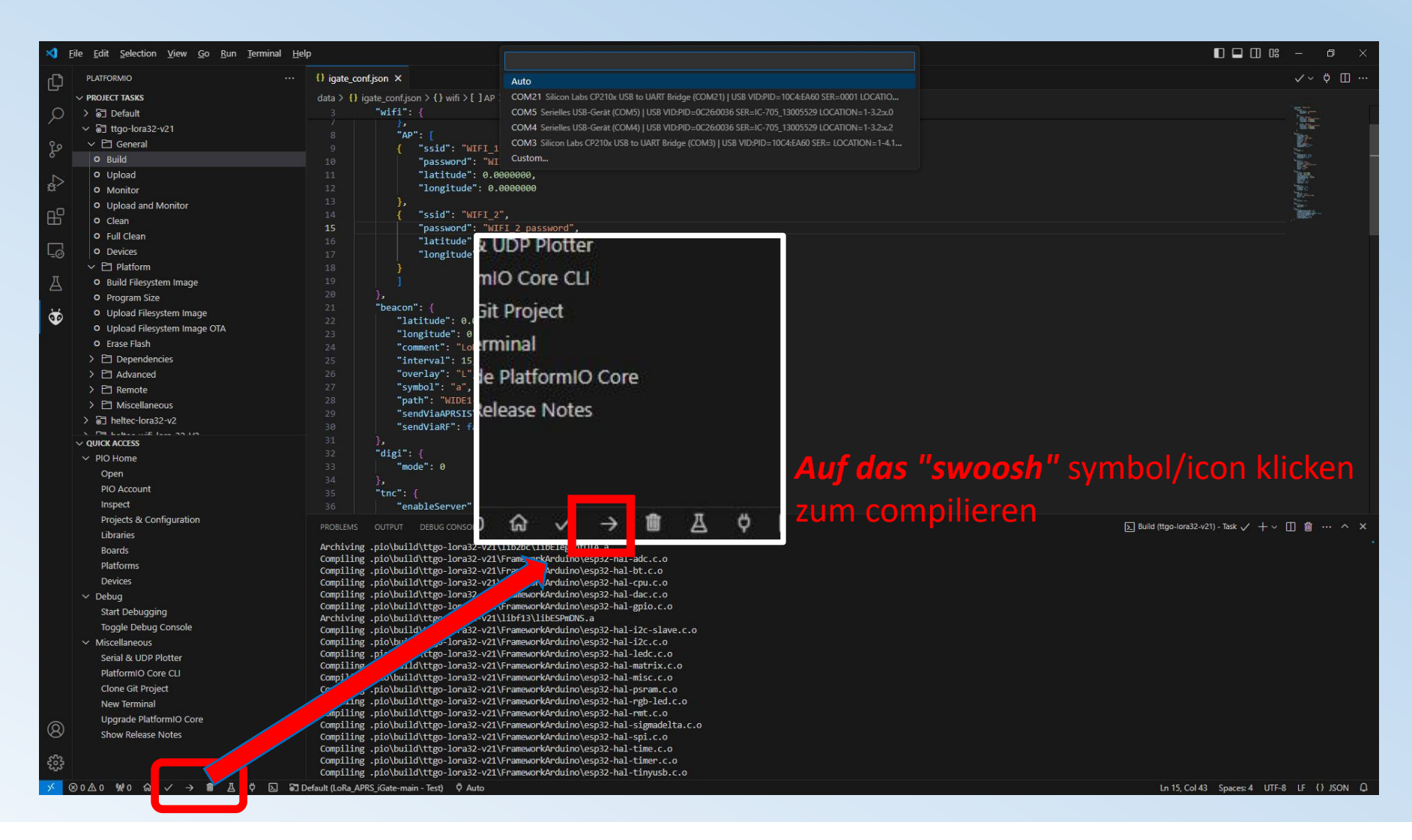

55

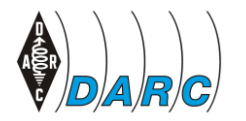

DARC e.V. – Eine Zusammenarbeit zwischen OV Dormagen - G21 & OV Hilden - RØ4

| 21                                                                                                    | "beacon":                                                                                                    |
|----------------------------------------------------------------------------------------------------|----------------------------------------------------------------------------------------------------|
|                                                                                                    | "latitude": 0.0,                                                                                                    |
|                                                                                                    | "longitude": 0.0,                                                                                                    |
|                                                                                                    | "comment": "LoRa APRS",                                                                                                    |
|                                                                                                    | "interval": 15,                                                                                                    |
|                                                                                                    | "overlay": "L",                                                                                                    |
| 27                                                                                                    | "symbol": "a",                                                                                                    |
|                                                                                                    | "path": "WIDE1-1",                                                                                                    |
|                                                                                                    | "sendViaAPRSIS": false,                                                                                                    |
| 30                                                                                                    | "sendViaRF": false                                                                                                    |
| 31                                                                                                    |                                                                                                    |
| 32                                                                                                    | "digi": {                                                                                                    |
|                                                                                                    | "mode": 0                                                                                                    |
|                                                                                                    | },                                                                                                    |
|                                                                                                    | "tnc": {                                                                                                    |
|                                                                                                    | "enableServer": false,                                                                                                    |
| Retrievi<br>Checking<br>Advanced<br>RAM: [<br>Flash: [<br>Building<br>esptool.<br>Creating<br>merged 2<br>Successf | <pre>ing maximum program size .pio\build\ttgo-lora32-v21\firmware.elf g size .pio\build\ttgo-lora32-v21\firmware.elf d Memory Usage is available via "PlatformIO Home &gt; Project Inspect" [== ] 15.7% (used 51356 bytes from 327680 bytes) [===========] 96.3% (used 1262225 bytes from 1310720 bytes) g .pio\build\ttgo-lora32-v21\firmware.bin .py v4.5.1 g esp32 image 25 tLr sections fully created esp32 image.</pre> |
|                                                                                                    | [SUCCESS] Took 50.07 seconds                                                                                                    |
| Environ                                                                                                    | ment Status Duration                                                                                                    |
| ttgo-lor                                                                                                    | Pa32-V21 SUCCESS 00:00:50.000                                                                                                    |
| * Term                                                                                                    | minal will be reused by tasks, press any key to close it.                                                                                                    |
| Default (LoKa_A                                                                                                    | APKS_IGate-main - lest) Y Auto                                                                                                    |

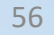

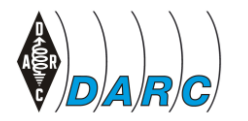

| <u>F</u> ile <u>E</u> dit <u>S</u> election <u>V</u> iew <u>G</u> o <u>R</u> un <u>T</u> erminal <u>I</u> | <u>H</u> elp $\leftarrow$ $\rightarrow$ $\bigcirc$ LoRa_APRS_Track |
|----------------------------------------------------------------------------------------------------|--------------------------------------------------------------------|
|                                                                                                    | • O tracker_config.json ×                                          |
| レー<br>v PROJECT TASKS (計び) 余日                                                                             | A data > {} tracker config.ison > {} pttTrigger                    |
| ○ > 중 Default                                                                                             | 64 "other": {                                                      |
| > 5∃ esp32                                                                                                | 68 "nonSmartBeaconRate": 15.                                       |
| $\sim$ $\sim$ $\sim$ $\sim$ $\sim$ $\sim$ $\sim$ $\sim$ $\sim$ $\sim$                                     | 69 "rememberStationTime": 30.                                      |
|                                                                                                    | 70 "maxDistanceToTracker": 30.                                     |
| 2. ••••••••••••••••••••••••••••••••••••                                                                   | 71 "standingUpdateTime": 15,                                       |
| 🙏 📉 🔁 General                                                                                             | 72 "sendAltitude": true,                                           |
| o Build                                                                                                   | 73 "sendBatteryInfo": false,                                       |
| • Upload                                                                                                  | 74 "bluetoothType": 1,                                             |
| 📙 o Monitor                                                                                               | 75 "bluetoothActive": true,                                        |
| <ul> <li>Upload and Monitor</li> </ul>                                                                    | 76 "disableGPS": false                                             |
| C Clean                                                                                                   | 77 },                                                              |
| O Full Clean                                                                                              | 78 "winlink": {                                                    |
|                                                                                                    | 79 "password": "ABCDEF"                                            |
|                                                                                                    | 80 },                                                              |
|                                                                                                    | 81 "bme": {                                                        |
| 1. Build Filesystem Image                                                                                 | 82 "active": false,                                                |
| O Program Size                                                                                            | 83 "heightCorrection": 0,                                          |
| 3. Upload Filesystem Image                                                                                | 84 "temperatureCorrection": 0.0,                                   |
| Upload Filesystem Image OTA                                                                               | 85 "sendTelemetry": false                                          |
| O Erase Flash                                                                                             | 86 },                                                              |
| > Fil Dependencies                                                                                        | 8/ "notification": {                                               |
| > Pi Advanced                                                                                             | 88 ledix : talse,                                                  |
|                                                                                                    | 89 Tedixpin : 13,                                                  |
|                                                                                                    | 1 reduces age : Taise,                                             |

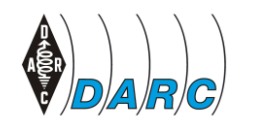

DK60C-1 & 2024-05-15 16:30:45 J031KE50 LoRaCEuJ 6+ 32C 29% 1008hPa LAST Rx = DK60C-10 Bat: 0.29V (charging)

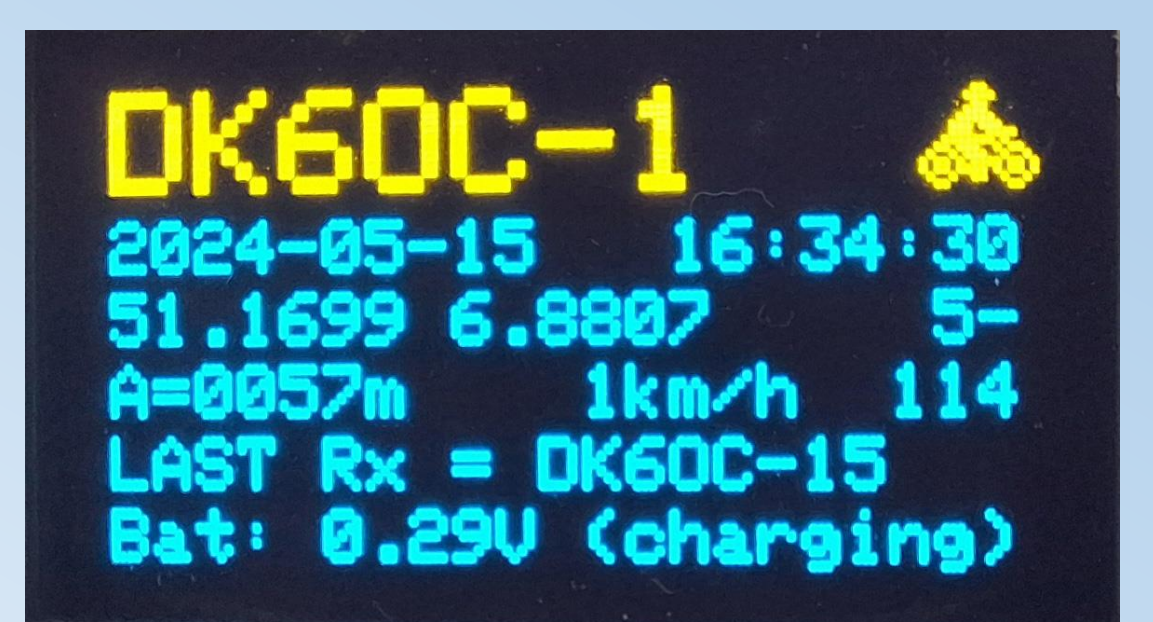

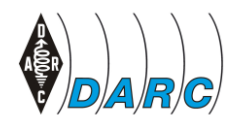

DARC e.V. – Eine Zusammenarbeit zwischen OV Dormagen - G21 & OV Hilden - RØ4

Mi. 15.05.2024

#### **Bluetooth Connection**

APRSDroid:

Installieren der APRSDroid-App (APRSDroid)

Koppeln des Telefons mit dem Tracker. Sein Name ist "Lora Tracker XXXX"

Öffnen der App, dann

- ➡ Einstellungen
- ➡ Verbindungseinstellungen
  - ➡ Protokoll: TNC2 oder Kiss
  - ➡ Typ: Bluetooth SPP Modul: Wähle den Trackernamen aus

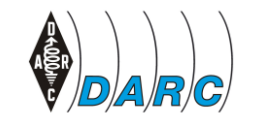

### Hinzufügen einer Tastatur

Um CARDKB hinzuzufügen, kann man es einfach als I2C-Modul hinzufügen. Es liegt also parallel zum Oled-Bildschirm (Rot an VCC, Schwarz an GND, Weiß an SCL (I/O-22) und Gelb an SDA (I/O-21).

Die Firmware weiß, wann sie angeschlossen ist, und wenn sie getrennt wird.

Die mittlere Taste (I/O-38) erledigt weiterhin wie gewohnt ihre Funktion.

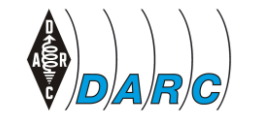

# Hinzufügen von BME280-Modul

BME280- (und BMP280-)Module können hinzugefügt werden, indem sie als I2C (parallel zum Oled-Bildschirm) angeschlossen werden. Die Standard-I2C-Adresse ist 0x76.

Einige BME-Boards verfügen über Pins, die verbunden werden müssen, um diese Adresse zu erhalten. Die meisten dieser Boards benötigen dies nicht.

Um die WX-Daten auf dem Oled-Bildschirm anzuzeigen oder als WX-Telemetrie zu übertragen, muss dies in der Datei tracker\_conf.json aktiviert werden

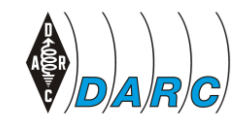

### Hinzufügen von BME280-Modul

Affiliate-Links von Manuel Lausmann auf YouTube:

BME280: https://amzn.to/49FeeON

LEDs mit Widerstand: https://amzn.to/40PkjEj

22k Widerstand: https://amzn.to/46moY1F

YL Buzzer Board: <a href="https://amzn.to/47HXt3V">https://amzn.to/47HXt3V</a>

CardKB Keyboard: https://amzn.to/47HMHKH

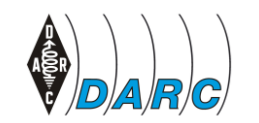

DARC e.V. – Eine Zusammenarbeit zwischen OV Dormagen - G21 & OV Hilden - RØ4

#### Komponenten

BME-280

Barometrischer Sensor für Temperatur, Luftfeuchtigkeit und Luftdruck

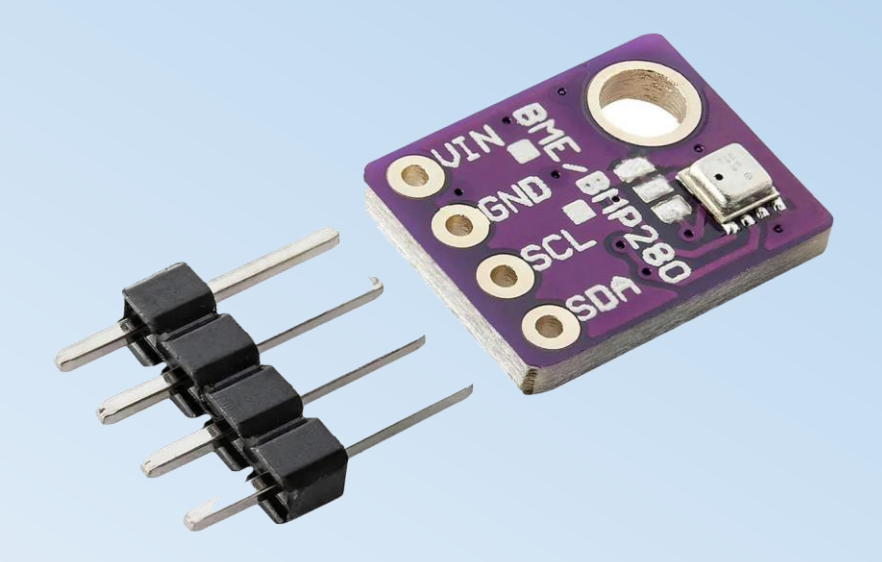

#### www.az-delivery.de

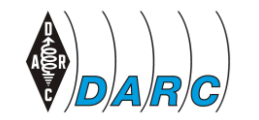

DARC e.V. – Eine Zusammenarbeit zwischen OV Dormagen - G21 & OV Hilden - RØ4

63

#### **Mittlere Taste**

1 kurzes Drücken -----> Erzwungener GPS-Beacon-Sendevorgang

1 langes Drücken -----> Es wechselt zwischen den konfigurierten Rufzeichen, mit den eigenen Einstellungen dabei wird das Symbol angezeigt um zu überprüfen, welches wir verwenden

2 kurzes Drücken -----> Geht zum vollständigen Menü.

#### Mit der externen I2C-Tastatur CARDKB:

Drücken der Pfeiltaste nach unten ---> Erzwungener GPS-Beacon-Sendevorgang

ENTER drücken -----> Geht zum vollständigen Menü.

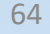

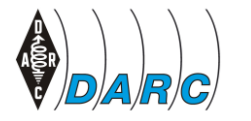

DARC e.V. – Eine Zusammenarbeit zwischen OV Dormagen - G21 & OV Hilden - RØ4

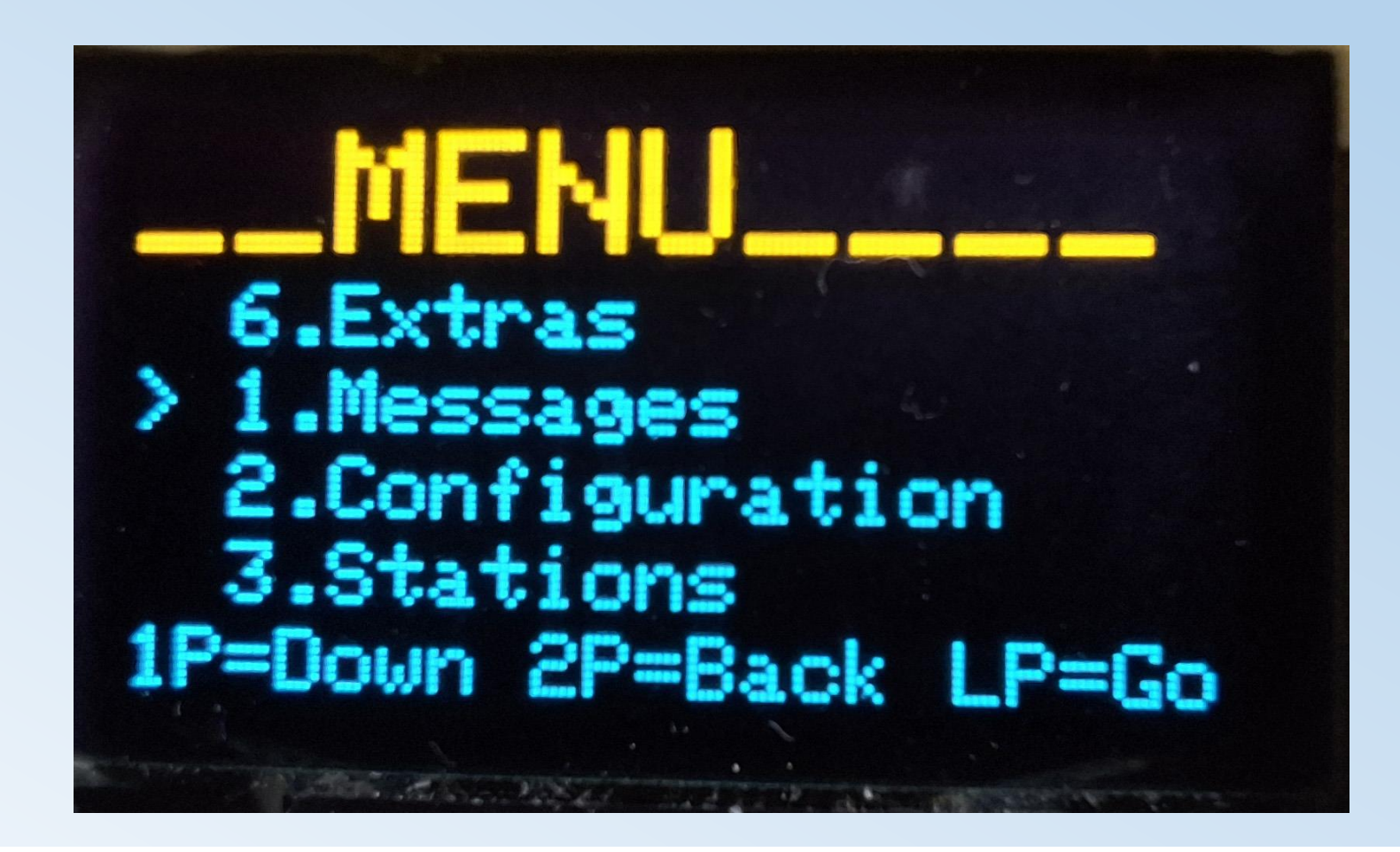

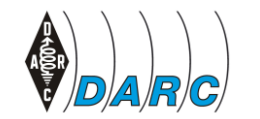

DARC e.V. – Eine Zusammenarbeit zwischen OV Dormagen - G21 & OV Hilden - RØ4

65

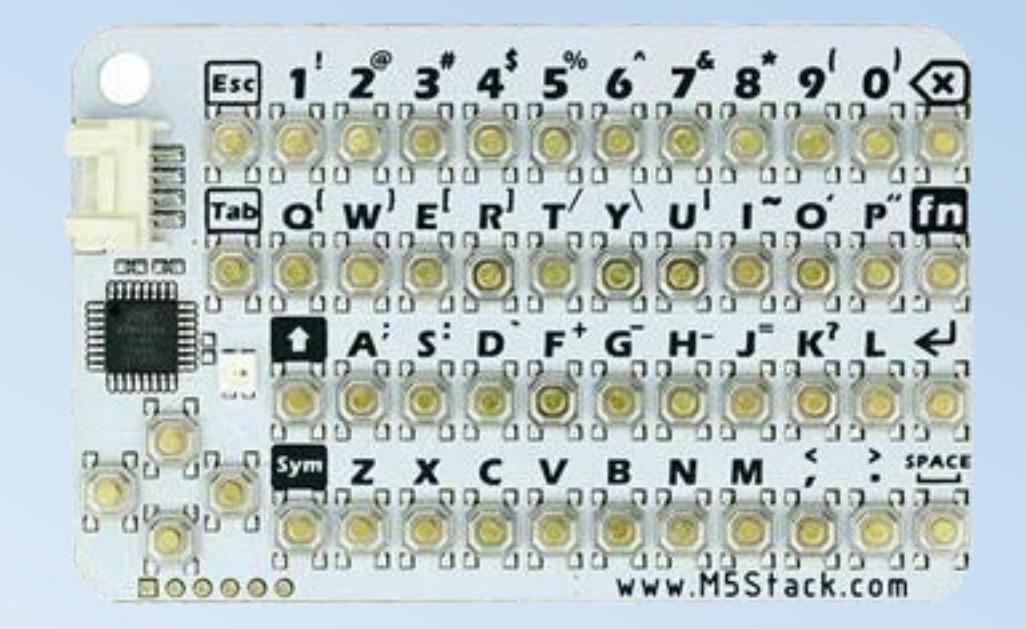

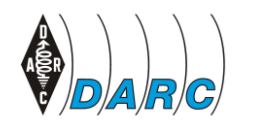

DARC e.V. – Eine Zusammenarbeit zwischen OV Dormagen - G21 & OV Hilden - RØ4

66

Durch das Menü navigieren mit der **mittleren Taste**, mit nur einem Tastendruck

danach mit einem **langen** Tastendruck auswählen alles mit **zwei kurzen** Tastendrücken verlassen.

Mit der Tastatur kann man sich mit den Pfeilen durch das gesamte Menü bewegen, vollständige Nachrichten mit Buchstaben und Zahlen schreiben,

zum Senden die Eingabetaste drücken und zum Verlassen des Menüs die Esc-Taste drücken.

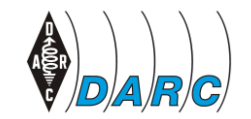

DARC e.V. – Eine Zusammenarbeit zwischen OV Dormagen - G21 & OV Hilden - RØ4

Mi. 15.05.2024

Menu-Übersicht:

**NACHRICHTEN:** Empfangene Nachrichten lesen, Nachrichten schreiben (und senden) und alle Nachrichten aus dem Speicher löschen.

**STATIONEN:** Hören von anderen Trackern und iGates, um die vier nächstgelegenen zu zeigen (geordnet von der nächsten zur entferntesten, mit Entfernung und Kurs).

**WETTERBERICHT:** Senden Sie eine Wx-Berichtsanforderung an CD2RXU-15, um eine Nachricht mit dem aktuellen Wx Ihrer GPS-Position zurückzuerhalten. (Funktioniert nur wenn die Abfrage über ein I-Gate von Ricardo erfolgt und das I-Gate die Funktion RF-Send aktiviert hat)

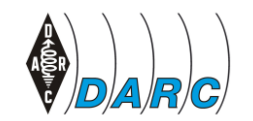

Mi. 15.05.2024

#### Menu-Übersicht Geplante Funktionen:

CONFIGURATION: Rufzeichen ändern, Anzeige (EcoMode + Helligkeit), Status, Benachrichtigungen, Neustart und Ausschalten.

WINLINK/MAIL: E-Mails von WINLINK über LoRa senden und empfangen können (ziemlich cool, ah!)

NOTFALL: Digirepeater-Modus und S.O.S.-Modus.

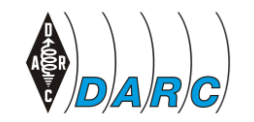

DARC e.V. – Eine Zusammenarbeit zwischen OV Dormagen - G21 & OV Hilden - RØ4

#### Habt Ihr noch Fragen?

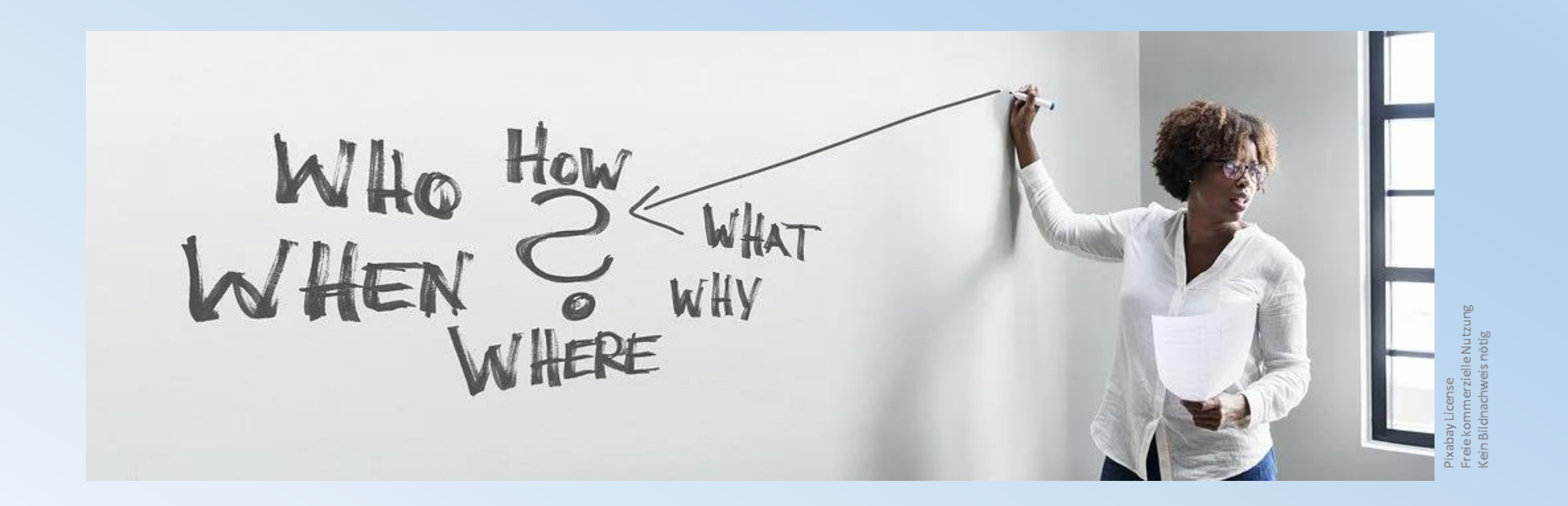

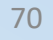

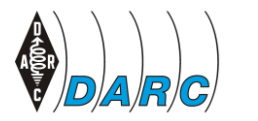

DARC e.V. – Eine Zusammenarbeit zwischen OV Dormagen - G21 & OV Hilden - RØ4

Vielen Dank . . . vy 73 de

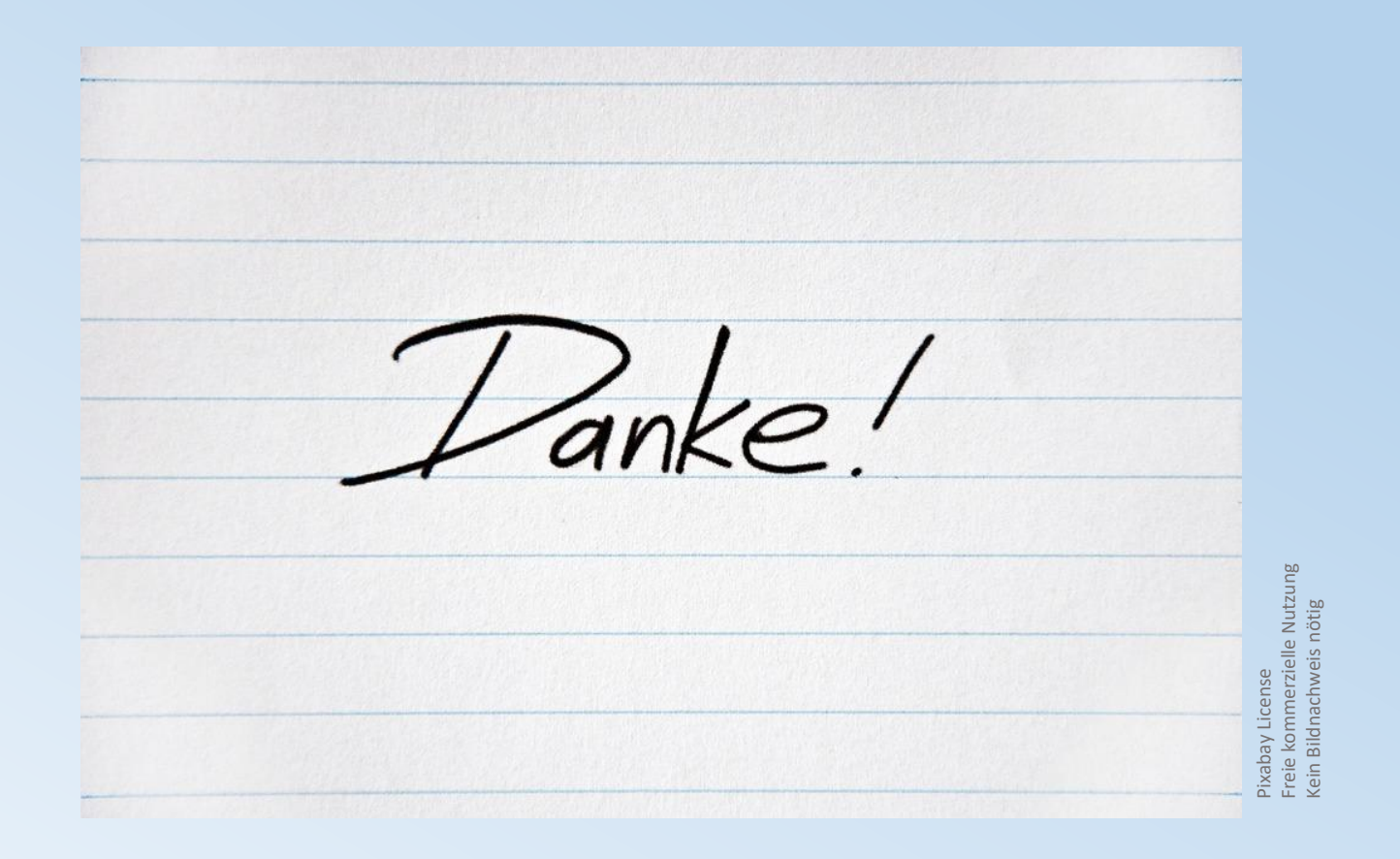

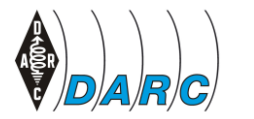

DARC e.V. – Eine Zusammenarbeit zwischen OV Dormagen - G21 & OV Hilden - RØ4